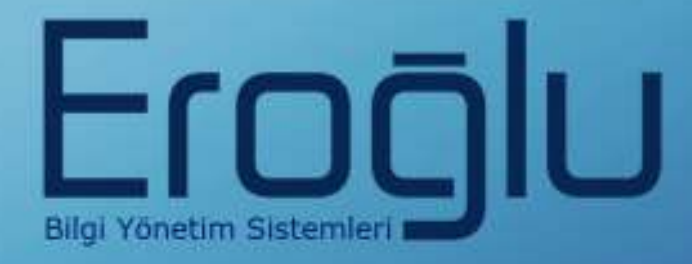

# PACS EĞİTİM KILAVUZU

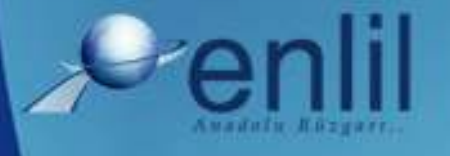

www.enlil.com.tr PCSKK/REV.00/19.07.2010

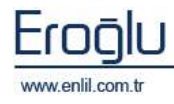

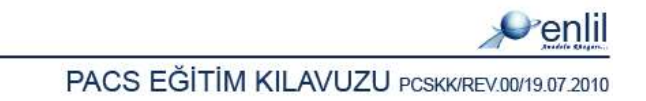

### **SUNUŞ**

Türkiye'de pek çok alanda olduğu gibi sağlık sektörünün de kendine özgü çözüm bekleyen sorunları bulunmaktadır. Hastanelerde tutulacak düzenli kayıtlar, doğru analizler ve sistemli bir çalışma ortamı hem hastane personelinin hem de hastaneye başvuran hastaların sorunlarını azaltmanın ilk adımıdır.

Geleceğimizi yönlendiren "Bilişim Teknolojisi" ile hastanelerin sorunlarına çözüm üretebilecek yazılım programları kaçınılmaz hale gelmiştir. Bu noktadan hareketle **Can Eroğlu Bilgi Sistemleri Ltd. Şti** olarak ana hedefimiz, bilişim teknolojisinde meydana gelen ilerlemeleri yakından izleyerek, Türkiye'nin sağlık kültürüne ve sağlık kurumlarına uygun **Hastane Bilgi Yönetim Sistemleri (HBYS)** geliştirmektir.

**HBYS** adını verdiğimiz yazılım programları kapsamında yer alan finansal ve yönetimsel modüllerle hastane yönetiminin, tıbbi modüllerle de sağlık personelinin omuzlarındaki yük hafifletilerek sağlık sektörünün sorunlarını en aza indirgemek amaçlanmıştır. Hastane kaynaklarının daha verimli kullanımı, hasta memnuniyeti, hizmet kayıplarının en aza indirgenmesi ve karlılığın artırılarak hastanenin finansal açıdan güçlü kılınabilmesine olanak verecek nitelikte bir yazılım programıdır.

Yazılımda, sistem genelinde bilgi gizliliğine ve güvenirliğine önem verilmiş, tek kaynaktan bir kez girilen veriler üzerinde denetim sağlanmıştır. Türkçe hazırlanan yazılımda kullanım kolaylığı esas alınmıştır. **HBYS**'nin kullanıcı arayüzünde, ardışık ekranlar arasında ileriye-geriye gidişler veya atlamalı geçişler ile en kısa zamanda, en az işlem sayısı amaçlanmıştır. Bu kılavuzda PACS Sistemi kullanımınıza sunulmaktadır.

Saygılarımızla,

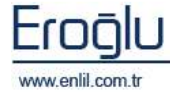

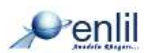

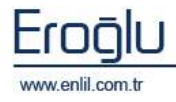

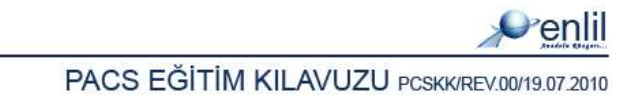

### İÇİNDEKİLER

| รเ | JNU | JŞ     |                                   |
|----|-----|--------|-----------------------------------|
| PA | ACS | ; sis  | TEMİNE GİRİŞ 7                    |
| 1. | F   | PACS   | 9 NEDİR ?                         |
| 2. | F   | PACS   | GAVANTAJLAR                       |
| 3. | E   | EnlilP | PACS10                            |
|    | 1)  | )      | EnlilPACS Açılış Ekranı 10        |
|    | 2)  |        | EnlilPACS Ana Menü 11             |
|    | 3)  |        | EnlilPACS SORGU EKRANI 12         |
|    | 4)  |        | EnlilPACS GÖRÜNTÜLEYİCİ 18        |
|    | 5)  | )      | EnlilPACS YÖNETİM EKRANI24        |
|    | /   | AET I  | Ekranı24                          |
|    | [   | Depo   | lama Alanları24                   |
|    | (   | Onlin  | e Yedekleme25                     |
|    | 9   | Sıkışt | tırma25                           |
|    | /   | Arşiv  | Yedek26                           |
|    | ١   | Veri ` | Yönetimi26                        |
|    | Ċ   | Şüph   | eli Çalışmalar27                  |
|    | 9   | Sunu   | cu Dosya Silme27                  |
|    | 9   | Sunu   | cu Konsol                         |
|    | 6)  | )      | EnlilPACS YETKİLENDİRME EKRANI 29 |
|    | ł   | Kulla  | nıcı Tanımlama                    |
|    | ł   | Kulla  | nıcı Yetkilendirme                |
|    | Ň   | Yetki  | lendirme Dışı Modaliteler         |
|    | 7)  |        | EnlilPACS RAPORLAMA:              |
|    | 8)  | )      | Enlil PACS Sunucu Sistemi         |
|    | a.  |        | Sunucu Komut Seti                 |
|    | b.  | I      | Sunucu Parametreleri 42           |
|    | c.  |        | Log(Kayıt) Sistemi 44             |
|    | d.  | I      | Arıza – Kontrol Listesi           |
|    |     |        |                                   |

\_Toc206388775

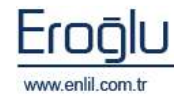

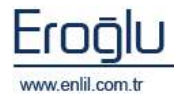

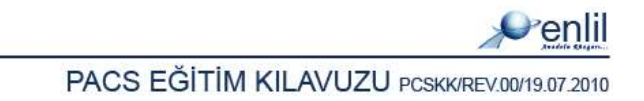

# PACS SİSTEMİNE GİRİŞ

Türkiye'de pek çok alanda olduğu gibi sağlık sektörünün de kendine özgü çözüm bekleyen sorunları bulunmaktadır. Hastanelerde tutulacak düzenli kayıtlar, doğru analizler ve sistemli bir çalışma ortamı, hem hastane personelinin hem de hastaneye başvuran hastaların sorunlarını azaltmanın ilk adımıdır.

Geleceğimizi yönlendiren Bilişim Teknolojisi ile hastanelerin sorunlarına çözüm üretebilecek yazılım programları, kaçınılmaz hale gelmiştir. Bu noktadan hareketle ana hedefimiz, bilişim teknolojisinde meydana gelen ilerlemeleri yakından izleyerek, Türkiye'nin sağlık kültürüne ve sağlık kurumlarına uygun **Görüntü Arşivleme ve İletişim Sistemi (PACS)** geliştirmektir.

**PACS;** hastane kaynaklarının daha verimli kullanımı, hizmet kayıplarının en aza indirgenmesine olanak verecek nitelikte bir yazılım programıdır.

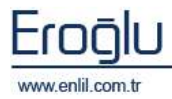

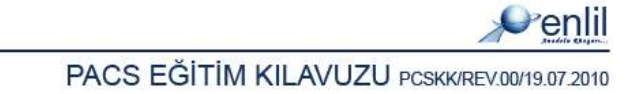

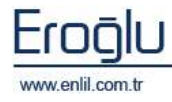

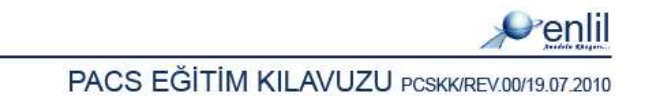

# **1.** PACS NEDİR ?

İngilizce **Picture Archiving and Communications System** kelimelerinin baş harflerinden oluşmuş bir kısaltma olup "Resim Arşivleme ve İletim Sistemi" anlamına gelmektedir.

Görüntü ve veri yönetim sistemidir.

Dijital görüntüler ve bunlarla ilgili bilgilerin elektronik olarak transferi ve geri getirilmesini sağlar.

Hastane ve tıbbi kurumlarda hasta bilgileri ile görüntülerini yayımlamakta kullanılmaktadır.

# **2.** PACS AVANTAJLAR

Film maliyetini ortadan kaldırır, ihtiyaç halinde görüntüler filme basılabilir.

Hastalar hekim kontrolüne gittiklerinde yanlarında film taşımak zorunda kalmaz.

Filmler zaman içinde çevresel koşullar nedeniyle deforme olur. Oysa dijital görüntüler her zaman en kaliteli şekliyle saklanabilir.

Görüntüde kalite kaybı olmadığı için, hekim yıllar sonra bile doğru değerlendirme yapılabilir.

Hastanın önceki görüntüleri ile daha sonra kaydedilen görüntüleri bilgisayar ortamında karşılaştırmalı olarak incelenebilir. Böylece değerlendirmede daha başarılı sonuçlar elde edilir.

Gerektiğinde görüntüler yurtdışındaki merkezlere gönderilebilir.

Eğer hasta isterse, dijital görüntülerini CD'ye kaydedilmiş olarak alabilir.

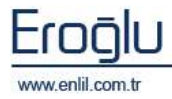

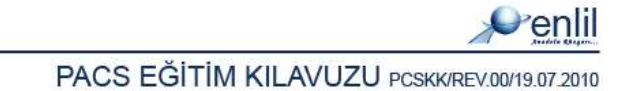

# **3.** EnlilPACS

# **1)** EnlilPACS Açılış Ekranı

| () () (E                    | NLIL HASTANES    | si      |                         |
|-----------------------------|------------------|---------|-------------------------|
|                             |                  | and all |                         |
|                             | Kullanıcı Kodu   |         |                         |
| Poplil                      | Dil Seçimi       | TÜRKÇE  |                         |
| Verim                       | Adı Soyadı       |         |                         |
|                             | 1                | Tamam   | Vazgeç                  |
|                             |                  |         |                         |
| Can Eroğlu Bilgi Sistemleri |                  | Her H   | lakki saklidir (c) 2008 |
|                             | www.enlil.com.tr | 1 have  | and the second second   |

Şekil 1. Enlil Açılış Ekranı

Kullanıcı adı ve kullanıcı kodu ile sisteme giriş yapılır. İngilizce ya da Türkçe dil seçimi yapılabilir.

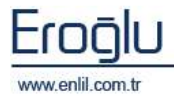

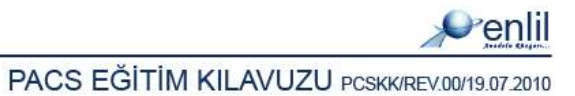

# 2) EnlilPACS Ana Menü

| Kullanıcı Adı    | Test KULLANICISI |
|------------------|------------------|
| Curum Adı        | TEST HASTANESİ   |
| Görüntüleme      | Raporlama        |
| Araçlar          | Yönetim          |
| Yetki Atama      | Yetkilendirme    |
| Şifre Değiştirme | Çıkış            |

Şekil 2. Enlil Pacs Ana Menü

**Görüntüleme:** Daha önce kaydedilen çalışmaların listelenmesini, görüntülenmesini sağlayan Sorgu Ekranı'nı açar.

Raporlama: Raporlama ekranını açar.

Araçlar: Kurum bilgi girişi ve Dil seçeneği ekranını açar.

**Yönetim:** Cihazların ve Depolama alanlarına ait bilgilerin girildiği ekranı açar. Ayrıca Sistem yönetimi için komut penceresi içerir.

Yetki Atama: Sorgu ekranındaki sorgulama kriterlerine, detay tanımlaması yapan ekranı açar.

Yetkilendirme: Yeni kullanıcı tanımlama ve kullanıcılara yetki atamasının yapıldığı ekranı açar.

**Şifre Değiştirme:** Kullanıcı şifre değiştirme işlemlerinin yapıldığı ekranı açar.

Çıkış: EnlilPACS uygulamasından çıkılır.

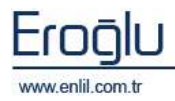

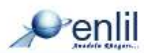

### 3) EnliPACS SORGU EKRANI

| Alasha Natasi<br>Alasha Adi bi<br>Digan-Paris<br>Dakan<br>Coloposi Agi<br>Alasa Bili<br>Dasi Dises |                | (tes                        | .,                                                                                                    | nadatiy<br>Danis<br>Danis<br>Danis | THE REAL PROPERTY IN |           | in in in in in in in in in in in in in i | And how |              | Gepre<br>Beple | <b>bbb</b> |          |            |              |                |
|----------------------------------------------------------------------------------------------------|----------------|-----------------------------|----------------------------------------------------------------------------------------------------|------------------------------------|----------------------|-----------|------------------------------------------|---------|--------------|----------------|------------|----------|------------|--------------|----------------|
| and a birth                                                                                        | THEN I         | ah at House (Index) (Kalkar | an in the local data                                                                                                    | and a life                         |                      |           |                                          | -       |              |                |            |          |            |              | _              |
| d,                                                                                                 | cepaliti       | St. nab                     | -                                                                                                    |                                    | 30.0000              | HH0-3 (   | California                               | 1360    | Acada .      | 3.000          |            |          |            |              |                |
| Hadd No.                                                                                           |                | HINDEAR                     | DOGUNT                                                                                                    | QUICHUST                           | player Art           | CHINATH   | Mocaliteret                              | wenter  | Hel Delle    | M RECH         | Place D-   | - Dimpit | TOMIC      | 10           | - 89           |
| These                                                                                              | CONTRACTOR OF  | 177803614                   | CIP COLOR                                                                                                    | 171736201                          | 1111111              | 1         | 11-11-1                                  | 100000  | provine      | 1100000        | 1000       |          |            | 11140110     |                |
| TREETORY OF                                                                                        | 1400.0         | HTMLMED                     | 21,941,1948                                                                                                    | 20.04.0084                         | Turnet               | -         | 591                                      |         | and they had |                | THEY .     |          |            | 7.140115.    |                |
| 12804-00                                                                                           | TR. KINC C     | 11.8 PT078                  | RIGHT INTE                                                                                                    | But Carl Incident                  | And Married Toronto  |           |                                          |         | AD HOUSE     |                | Two -      | - 2      |            | 101110100    |                |
|                                                                                                    | T1 BALAA       | AND .                       | STREET, SQUARE, SQUARE | 20.01 2000                         |                      | 10000     | 44                                       | _       |              |                | Veril      | - 3      |            | 1212240      | -              |
| 1114                                                                                               | PERCON         | t Table JRI                 | and the second                                                                                                    | MLOF 2018                          | Mancat .             | HALL !!   | LUN .                                    |         |              |                | Tent       | 0        |            | 1350071      |                |
| FH6H9                                                                                              | Ursley!        | 1999 C                      |                                                                                                    | 20.01.0000                         | - 5 million          | 14        | NT.                                      |         |              |                | Terri      |          |            | 13 8407 10.  | 1              |
|                                                                                                    | <b>Arstept</b> |                             |                                                                                                    | 20.08 108M                         |                      | 11 1      | JOT -                                    |         |              |                | Pani       | 0        |            | LT MOUTH.    |                |
| 11103                                                                                              | 181480.0       | 0.463                       | #106x1804                                                                                                    | 12.10.2088                         |                      | 121820881 | 04                                       |         |              |                | Vent       |          | - 14       | 13466785     |                |
| 2834 353                                                                                           | Ministerio di  |                             | 1.000                                                                                                    | 2008.000                           |                      | 11        | 0T                                       |         |              |                | Teni I     | .05      | 1          | 12840115     | 1.0            |
| 369.365                                                                                            | Vrinal         |                             |                                                                                                    | 28.08.9988                         | 4                    | 24        | 10T                                      | _       |              |                | Tent       |          |            | 17.8403.15:  | 10             |
| 14216                                                                                              | CHANNEL        | 0                           | _                                                                                                    | 1112208                            | TARGETH              | 34204     | 10T                                      |         |              |                | Peni       | 16       | -02        | THOTO,       |                |
| The a                                                                                              | 1815.01        |                             |                                                                                                    | 10100.000                          | KENDE                | 140341    | 101                                      | 1083043 | MALL TOOM    |                | 7819       | 1 0      | 4(3)       | 12110010-1   | 12             |
|                                                                                                    | CHING:         |                             | The sectors                                                                                                    | 411                                |                      | Patrate   |                                          |         | 0011/06      |                | 27oplah    | 1994453  |            | The read     | p              |
|                                                                                                    |                | -Dealer-                    |                                                                                                    |                                    |                      |           | 29                                       |         |              |                |            |          | 311422     | 十回う2月2日      | AR YORKOWEY.   |
|                                                                                                    |                | 18,18,18                    |                                                                                                    |                                    |                      |           | 24                                       | 9       |              |                |            |          | 1113.02    | 1187-528-128 | AB ROBBORHO,   |
|                                                                                                    |                | 38. tre. by                 |                                                                                                    |                                    |                      |           |                                          | 9       |              |                |            |          | U          | 1102-528-228 | All Scene nec- |
|                                                                                                    |                | 48,39,29                    |                                                                                                    |                                    |                      |           |                                          | 1       |              |                |            |          | - 2012/322 | 1102224-120  | 48.30860865    |
|                                                                                                    |                | 10.84.1                     |                                                                                                    |                                    |                      |           |                                          | -       |              |                |            |          | 1013173    | 11071028136  | AR 2080-885    |

Şekil 3. Sorgu Ekranı

EnlilPACS sorgu ekranı, istenen sorgu kriterlerine uygun görüntüleri listeler. Ekranı iki bölüm olarak düşünebiliriz. İlk bölüm istenen sorgu kriterlerinin girildiği bölümdür.

| Hasta Numerasi             |        |          | - an - at - M | Bateryen Servie | 0 |        | - |
|----------------------------|--------|----------|---------------|-----------------|---|--------|---|
| Hasta Adi Soyash           | 24     | Modelity |               | Dogum Tarthi    | 1 | Secure | • |
| Entsim Nomarasi<br>Deleter |        |          | Ut to w       | A HC            | 0 |        |   |
| Citizma Acitizman          | -      | Durum    | Tumu          | 👻 Calama Tarihi |   | Setur  | - |
| Ninos AET                  | Tumū   | Chaiyet  | Tumu          |                 | 8 |        |   |
| Hazr Filtreler             | Geçint |          |               |                 |   |        |   |

Şekil 4. Sorgu Kriter Alanı

Hasta Numarası: Hastaya verilen numaraya göre,

Hasta Adı Soyadı: Hasta adı soyadına göre,

Erişim Numarası: Görüntü erişim istem numarasına göre,

Doktor: İstemi yapan doktora göre,

Alınan AET: Görüntü oluşturan cihaza göre(Sisteme tanımlı cihazlar),

Modality: Görüntü türüne göre(CR, MR, CT gibi),

Durum: Hasta çalışmasının raporlama durumuna göre(Yeni, Raporlanmış, Onaylanmış),

Cinsiyet: Hasta cinsiyetine göre,

İsteyen Servis: İsteyen servis bilgisine göre,

Doğum Tarihi: Hasta doğum tarihine göre,

Çalışma Tarihi: Çalışma tarihine göre

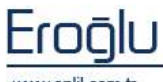

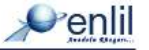

sorgulama yapılabilir. Bu kriterlerden sadece biri ya da bir kaçı kullanılarak, sorgulama yapılabilir.

Sorgulama kriterleri belirlendikten sonra, şekilde görüntülenen + düğmesine tıklandığında, belirlenen sorgu kriterinin, hazır filtre olarak kaydedilmesi sağlanır. Sorgulama yapılmak istendiğinde, daha önceden tanımlanmış olan hazır filtre, açılır listeden otomatik olarak seçilebilmektedir.

| Hazır Filtreler | Seçiniz | - 🛞 🛞 |
|-----------------|---------|-------|
|                 |         |       |

Şekil 5. Hazır Filtreler Alanı

**\*\*\*NOT:** Ayrıca istenen görüntüyü bulabilmek için **\*** karakteri joker olarak kullanılabilir.

**ÖRNEK:** Hasta Adı Soyadı kısmına M\* yazılıp sorgula butonuna basıldığında, soyadı M ile başlayan tüm hastalar listelenir.

| Sunucu Hasta | Ustesi Tokal Havta List | esi Kullanc | r by Listensi (He | anta CD    |             |            |             |           |             |           |          |          |
|--------------|-------------------------|-------------|-------------------|------------|-------------|------------|-------------|-----------|-------------|-----------|----------|----------|
| <b>4</b> 9   | orgala 🛛 🍼 📢            | (ikle       | Te 📢              | mizle )    | 🗾 Görüntü   | leyici 🔤   | 🛃 Raporlan  |           | 🛃 Ayərlər   | ) șinter  | •        |          |
| Hasta No     | Hasta Ad                |             | Doğum T.          | Çalışma T. | Çalışma Aşk | Çalışma No | Nodaliteler | Erişim No | Ref. Doktor | Ist Bölüm | Rapor D. | Cinsiyet |
| 10136        |                         |             |                   |            |             |            |             |           |             | . I       | Yeni     |          |
| 506977       | ABDULLAH PALANCI        |             | 21.Şub.1949       | 28.04.2005 |             | 1          | CR          | a         |             |           | 1 Yeni   | 0        |
| TESTAPLIO    |                         |             | 1 B. Kas. 1 858   | 22.12.2009 | Theroid     | 1          | UB          |           | REFPHYSIC., |           | Yeni     | 0        |
| 10148        | TEVFIK ONUR EBER        |             | 01.0ca.1986       | 04.07.2006 | MERAM TIP   | 1          | MR          |           |             |           | Yeni     | h        |
| В            | FURKAN AVCI             |             | 01.0ca.1982       | 25.01.2008 | SSKEBKIS.   | 1          | MR          |           |             |           | Yeni     | h        |
| 43348        | BER::/WAN TAMUR         |             |                   | 09.07.2010 | Akziger     | 104        | CR          |           |             |           | Yeni     | 0        |
| D11685D      | Uralagy1                |             |                   | 25.01.1999 |             | 11         | от          |           |             |           | Yeni     | 0        |
| D11685D      | Uralagy1                |             |                   | 25.01.1999 |             | 12         | OT          |           |             |           | Yeni     | 0        |
| 161763       | MAHMUT GUNES            |             | 01.0ca.1931       | 12.10.2009 |             | 121020091  | 304         |           |             |           | Yeni     | h        |
| 2831263      | Uralagy2                |             |                   | 25.01.1999 |             | 13         | от          |           |             |           | Yeni     | 0        |
| 2831263      | Uralagy2                |             |                   | 25.01.1999 |             | 14         | от          |           |             |           | Yeni     | 0        |
| 18370        | IL HAN AVCI             |             |                   | 11.12.2009 | TUM BATIN   | 18370      | CT          |           |             |           | Yeni     | h        |
| 7Thjq7g      | MAND                    |             |                   | 01.02.2005 | CER/CT      | 1963943    | CT          | 1963943   | NULL*DUM.   |           | Yeni     | 0        |
|              | Seri No                 |             | Seri Acklemi      | 291        |             | Protokol   |             |           | fodelite    |           | Toplam   | Obrüntü  |
|              | 1                       | localger    |                   |            |             |            | M           | R         |             | 1.4       |          |          |
|              | 2                       | t1 se sag   |                   |            |             |            | M           | R         |             | 1         |          |          |
|              | 3                       | t2 tse tra  |                   |            |             |            | N N         | R         |             |           | $\sim$   |          |
|              | 4                       | t1_se_tra   |                   |            |             |            | M           | R         |             |           |          |          |
|              | 6                       | t2_firm_cor | darie fluid       |            |             |            | V           | R         |             |           |          |          |
|              |                         |             |                   |            |             |            |             |           |             |           |          |          |
|              |                         |             |                   |            |             |            |             |           |             |           |          |          |
|              |                         |             |                   |            |             |            |             |           |             |           |          |          |
| 1            |                         |             |                   |            |             |            |             |           |             |           |          |          |

İkinci bölümde ise, butonlar ve sorgulanan kritere uygun hastaların listesi bulunur.

Şekil 6. Hasta Listesi Alanı

#### Sunucu Hasta Listesi:

Seçili olan sunucu üzerindeki hastaların, listelendiği kısımdır.

1 nolu bölümde hasta numarası, hasta adı, doğum tarihi, çalışma isimleri, cinsiyet, çalışmaya ait tarih, açıklama, çalışma numarası, modalite(Çalışmanın hangi cihazda oluşturulduğu), erişim numarası, istemi yapan doktor, rapor durumu, toplam görüntü sayısı, çalışma IUID bilgisi ve toplam görüntü bilgileri bulunur.

2 nolu bölümde ise seçili çalışmaya ait serilerin ya da görüntülerin bulunduğu bölümdür. Burada seri numarası, seri açıklaması, protokol, modalite, toplam görüntü sayısı, seri IUID numarası bulunur.

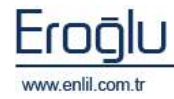

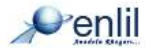

#### Local Hasta Listesi:

Kaydetme sırasında, local ortama kaydedilen hasta çalışmalarını görüntülemek için kullanılır.

#### Kullanıcı İş Listesi:

Sunucu hasta listesinde yer alan görüntüyü seçerek, sağ tuş yardımıyla iş listesine eklenen hasta çalışmalarını görüntülemek için kullanılır.

| 10136 AL | 🚡 İş Listesine Ekle | e<br>k | 04.07.2006.11:03.MF<br>(IPIK - Gökay KIPIK | RA |
|----------|---------------------|--------|--------------------------------------------|----|
|          |                     |        |                                            |    |

Şekil 7. İş Listesi Ekle Düğmesi

#### Hasta CD:

Sistem dışı bir birimden, hasta çalışmalarını, görüntüleyiciye aktarmak için kullanılır.

#### Sorgu Ekranı Butonları:

**Sorgula:** İstenen kriterler sorgu ekranına girildikten sonra, sorgula butonuna basılarak, kritere uygun hastalar listelenir.

**Yükle:** Görüntüleyici ekranını açarak, listede seçili olan hastanın, görüntülerini yükler. İstenildiği takdirde, hastaya ait tüm çalışmalar(1 numaralı bölüm), sadece istenen çalışma(2 numaralı bölüm) ya da çalışmaya ait tek bir görüntü(3 numaralı bölüm) seçilerek de görüntüleyiciye aktarılabilir.

Temizle: Daha önce sorgulama ekranına girilmiş bilgileri siler.

Görüntüleyici: Görüntüleyici ekranını açar.

Raporlama: Raporlama ekranını açar.

Ayarlar: EnlilPACS Görüntü Modülü Özellik Ayarlama Ekranını açar.

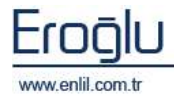

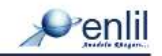

#### Görüntüleyici:

|                    | On Taninh B                                                                                                    | ilvan kölm. Ön Ta                                                                                              | anh Sei Rihwi.  | 0   |
|--------------------|----------------------------------------------------------------------------------------------------|----------------------------------------------------------------------------------------------------|-----------------|-----|
| -                  | 1+2                                                                                                    | 141                                                                                                    |                 |     |
| CT.                | 1:12                                                                                                    | 1+1                                                                                                    |                 | P   |
| en ::              | 1.17                                                                                                    | [s]                                                                                                    |                 | 3   |
| (A                 | tat.                                                                                                    | 111                                                                                                    |                 |     |
| Görüntü ÖlgeHend   | mie Algoritmas                                                                                                 | i Blives Interpola                                                                                             | tion,           | -   |
| Window/Level Or    | ta Tag                                                                                                    | Taem                                                                                                    | Col + Sail Tag  | -   |
| Sen Haydema Se     | Tap .                                                                                                    | Pan (Kayda                                                                                                    | Shift + Sal Tak |     |
| 🗶 Initian baydouri | un ülgel hinder                                                                                                | me afgorttmasin u                                                                                              | orgula.         |     |
| On tarendi bölm    | alement kullan                                                                                                 | R                                                                                                    |                 |     |
| Yeni celgme vi     | Henstein uslet                                                                                                 | calgmalen ternizia                                                                                             | 6               |     |
| X Verserlan Karp   | aphirma Medici                                                                                                 | Adec Yapisr                                                                                                    | Kollan          |     |
| Magnet (K) skiller | met de alcare te                                                                                               | presizia.                                                                                                    |                 |     |
| DICON redeater     | icht berballab in                                                                                              | ma kultarı.                                                                                                    |                 |     |
| Collumenter det    | wir other.                                                                                                    | The stress to the                                                                                              | 100             |     |
| X Tenar sardart d  | that all corelar                                                                                               | Hermal mise                                                                                                    | de voklerben er |     |
| Tampun Salah       | * leaflan                                                                                                    | Versaufan 6                                                                                                    | Center Tarihi   |     |
| The seturnates nor |                                                                                                    | Bart Kauderra C                                                                                                | un 1            | 1.  |
| - an derivati sal  | Second Second                                                                                                  | Contraction and                                                                                                |                 |     |
|                    | Çokle Menitor                                                                                                  | Yerleşim Ayarları                                                                                              |                 |     |
| Ekte )             | 81 )                                                                                                    | Göster )                                                                                                    | Otomatik Bul    |     |
|                    | the second second second second second second second second second second second second second second second s | a literative second second second second second second second second second second second second second second |                 | - 1 |
| Elson Adu - Ga     | world Volce                                                                                                    | with Ana Peaksus                                                                                               | O. ANT PARTY    | 2.7 |

Şekil 8. Görüntüleyici Ayarları Ekranı

#### Window-Level:

| Staf         50         130           Indi-base         50         80           Indi-base         50         80           Iskull         1000         2500           And antinum         50         200           Addante         50         390           Iskull         50         300           And antinum         50         390           Iskull         1000         1000           Iskull         50         390           Iskull         50         1000           Iskull         1000         1000           Iskull         1000         1000           Iskull         100         1000           Iskull         100         1000           Iskull         1413         150           ant         1413         911                                                                                                    | Staf         50         120           Indi-base         50         80           Indi         1000         2500           Iskul         1000         2500           Ang         4000         1400           Hedianthum         50         300           Abdenwei         50         300           Jone J         40         400           Jone J         70         150           wat         1433         913                                                                                                    | vii.leiw    | Wader Center | Mindow Width |
|----------------------------------------------------------------------------------------------------|----------------------------------------------------------------------------------------------------|-------------|--------------|--------------|
| Arais-base         50         12D           Brais         50         60           Skult         1000         2500           Lang         -400         1400           Mediastrinum         50         200           Abdemen         50         200           Long         600         1000           Long         50         200           Abdemen         50         1000           Long         40         400           Long         70         150           sat         1433         913 <td>Arais-base         50         120           Brais         50         60           Skull         1000         2500           Level         -400         1400           Mediantinum         50         200           Abdamm         50         1000           Lovel         000         1000           Lovel         100         1000           Lovel         100         1000           Lovel         100         1000           Lovel         100         1000           Lovel         130         150           Heat         1433         513</td> <td>test.</td> <td></td> <td></td> | Arais-base         50         120           Brais         50         60           Skull         1000         2500           Level         -400         1400           Mediantinum         50         200           Abdamm         50         1000           Lovel         000         1000           Lovel         100         1000           Lovel         100         1000           Lovel         100         1000           Lovel         100         1000           Lovel         130         150           Heat         1433         513 | test.       |              |              |
| Bruis         B0         B0           Shull         1000         2500           Lang         -400         1400           Mediastrikus         50         200           Ablistenen         50         300           Long         600         1000           Long         50         300           Long         100         1000           Long         100         1000           Long         70         150           satt         1433         913                                                                                                    | Bruie         B0         B0           Shull         1000         2500           Lang         400         1400           Heckarthune         50         200           Ablesmen         50         300           Sove         000         1000           Lower J         40         400           Lower J         10         300           Lower J         140         400           Lower J         1413         91.1                                                                                                    | rais-bace   | -50          | 330          |
| Skull         1000         2500           Area         400         1400           Mediantinum         50         200           Ablemm         50         390           Sove         600         1800           Lower J         40         400           Lower J         70         150           mat         1413         511                                                                                                    | Skull         1000         2500           Area         400         1400           Mediantinum         50         200           Ablemm         50         370           Sove         600         1000           Lower J         40         400           Lower J         70         150           stat         1413         51.1                                                                                                    | ireis.      | 10           | 80           |
| seq         -400         1400           Mediantinum         50         200           Abdamen         50         280           Jone         500         1000           Jone         500         1000           Jone         50         150           Jone         1413         511                                                                                                    | seq         -400         1400           Mediantinum         50         200           Abdamen         50         200           Jone         50         200           Jone         50         200           Jone         50         200           Jone         50         200           Jone         50         1000           Jone         40         400           Jone J         70         150           sat         1413         51.1                                                                                                    | iouff       | 1000         | 2500         |
| And artinum 50 200<br>Add artinum 50 200<br>Jone 600 1000<br>Jone 1 40 400<br>Jone 2 70 150<br>art 1413 911                                                                                                    | And artinum 50 200<br>Madaman 50 200<br>Jone 50 1000<br>Jone 1 40 400<br>Jone 2 70 150<br>ext 1413 91.1                                                                                                    |             | -400         | 1400         |
| Malanam 50 390<br>Jona 000 1000<br>Jona 40 400<br>Jona 70 150<br>ant 1413 911                                                                                                    | 50 390<br>Jone 600 1800<br>Jone 1 40 400<br>Jone 2 70 150<br>aut 1413 911                                                                                                    | fediattinin | - 50         | 200          |
| lona 000 1000<br>Joar J 40 400<br>Joar J 70 150<br>art 1413 7L1                                                                                                    | lone 000 1000<br>Jour J 40 400<br>Jour J 70 150<br>art 1413 71.1                                                                                                    | bismen      | 50           | 390          |
| Lowr 1 40 400<br>Lowr 2 70 150<br>wat 1413 911                                                                                                    | Liver 1 40 400<br>Liver 2 70 150<br>sat 1413 911                                                                                                    | lone        | 800          | 1000         |
| Ner 3 70 150<br>est 1433 513                                                                                                    | Aver 3 70 150<br>est 1413 511                                                                                                    | iver 1      | 40           | 400          |
| ant 1413 911                                                                                                    | ant 1413 911                                                                                                    | Ner 2       | 70           | 150          |
|                                                                                                    |                                                                                                    | sat         | 3433         | 713          |
|                                                                                                    |                                                                                                    |             |              |              |

Şekil 9. Window – Level Ekranı

#### SCU/SCP:

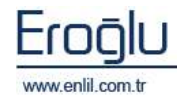

-Bu ekranda görüntüleyici ile ilgili ayarlamalar yapılabilir.

-Görüntü türüne göre ön tanımlama yapılabilir. Ekran çalışma alanlarına bölünür.

-Görüntü yakınlaştırmada kullanılacak ölçeklendirme algoritması seçimi yapılabilir.

-Çoklu monitör desteği için gerekli tanımlamalar yapılabilir.

-Pencere-Seviye için değer tanımları yapılabilir. Yeni değerler eklenebilir.

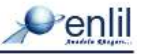

| IIIIPACS G                 | ir linticleme Modulia Oz                                                                                                    | elliideri      |             |       |
|----------------------------|----------------------------------------------------------------------------------------------------|----------------|-------------|-------|
| Genel W-L                  | SCUISCP Header A                                                                                                    | rsiv           |             |       |
|                            | Local AET :                                                                                                    | aniiPacsGonat  | tu          |       |
|                            | Local Port :                                                                                                    | 1075           |             |       |
|                            |                                                                                                    | C Lokal Sum    | cuyu Baştır |       |
|                            | Mail A                                                                                                    | lyarian        |             |       |
|                            | SMIP Senece:                                                                                                    | mailenii.com   | a.          |       |
|                            | Sanaca Partez                                                                                                    |                |             | 597   |
|                            | KoRarata Adva                                                                                                    | furkan ani     |             |       |
|                            | Patola:                                                                                                    | ******         |             |       |
|                            | Genderen Kişt:                                                                                                    | Furkan AVC1    |             |       |
|                            | Gonderici Mall Adresi:                                                                                                    | furban.acci@er | thereas He  |       |
|                            | Sumocu                                                                                                    | Avarian        | ) (         | ide ) |
|                            |                                                                                                    |                | 1           | 100   |
| Ad                         | AET [p                                                                                                    | Pan            | Metod       | 1.    |
| Direst.                    | 4414Q854440, 152,166,                                                                                                    | 1073           | GET         | 10    |
|                            | anii085ana. 195,295.1                                                                                                    | 51             | OET         | 10    |
| Taraut                     | ##BIORSena., 212 174                                                                                                    | 23 1073        | GET         |       |
| ECD.                       | and the second second s |                | 120000      |       |
| Tarixis<br>ECD<br>EPServer | #P5erver 192.168.                                                                                                    | 1 104          | MOVE        | 9     |
| Tarsus<br>ECD<br>RPServer  | 195ever 192.105.                                                                                                    | )(             | MOVE        | 9     |

-Sorgulama yapılacak sunucu bilgileri girişi yapılır.

Şekil 10. SCU / SCP Ekranı

#### **DICOM Header:**

| EnfilPACS Göri                                                                                                    | intüleme Madülü | i Özellikleri         |           |
|----------------------------------------------------------------------------------------------------|-----------------|-----------------------|-----------|
| Genel W-L                                                                                                    | SCUISCP Heade   | VigtA 16              |           |
| MR<br>CR<br>CT<br>Datautt                                                                                                    | ENIS            | Ouncelle              | Kalde     |
| La contra contra | ICOM BZŞIK B    | inglieri verleşim Duz | eni       |
| 815                                                                                                    |                 | aoş<br>Ben            |           |
| Aug.                                                                                                    | •               | Ros                   |           |
| 809                                                                                                    | -               | Bog                   | <b>v</b>  |
| Ĥ # S                                                                                                    | -               | 8.05                  | -         |
|                                                                                                    |                 |                       |           |
| 513                                                                                                    | ·               | Bop                   | ×         |
| 815                                                                                                    |                 | aoş<br>Bos            |           |
| Aug.                                                                                                    | •               | Ros                   | -         |
| 8=3                                                                                                    | *               | Bop                   | ~         |
|                                                                                                    | Kaydet          | ] [jptal              | $\supset$ |

Şekil 11. DICOM Header Ekranı

Arşiv:

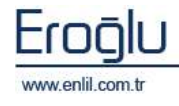

-Görüntüleyici ekranında hangi DICOM bilgilerinin, nerede yer alacağı düzenlemeleri yapılır.

₽enlil

| _ Lokal veritabar | n bidopyalama ozaligi aktif           |
|-------------------|---------------------------------------|
|                   |                                       |
| 6 336V            | Lokalde varse stomatik tokalden yükle |
| Kark Yelu         | -                                     |
|                   | #<br>0                                |
| Doluluk Ovani     |                                       |
| Calgina Omiti     | 3 Av Convert Terraining of IT.        |
| Kapasita %        | 90                                    |
| likiştema Modu    | (4)                                   |
| (                 | riano ( riantanta silan )             |
|                   |                                       |
|                   |                                       |
|                   |                                       |
|                   |                                       |
|                   |                                       |

Şekil 12. DICOM Header Ekranı

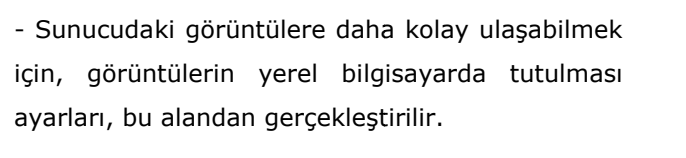

# 4) EnlilPACS GÖRÜNTÜLEYİCİ

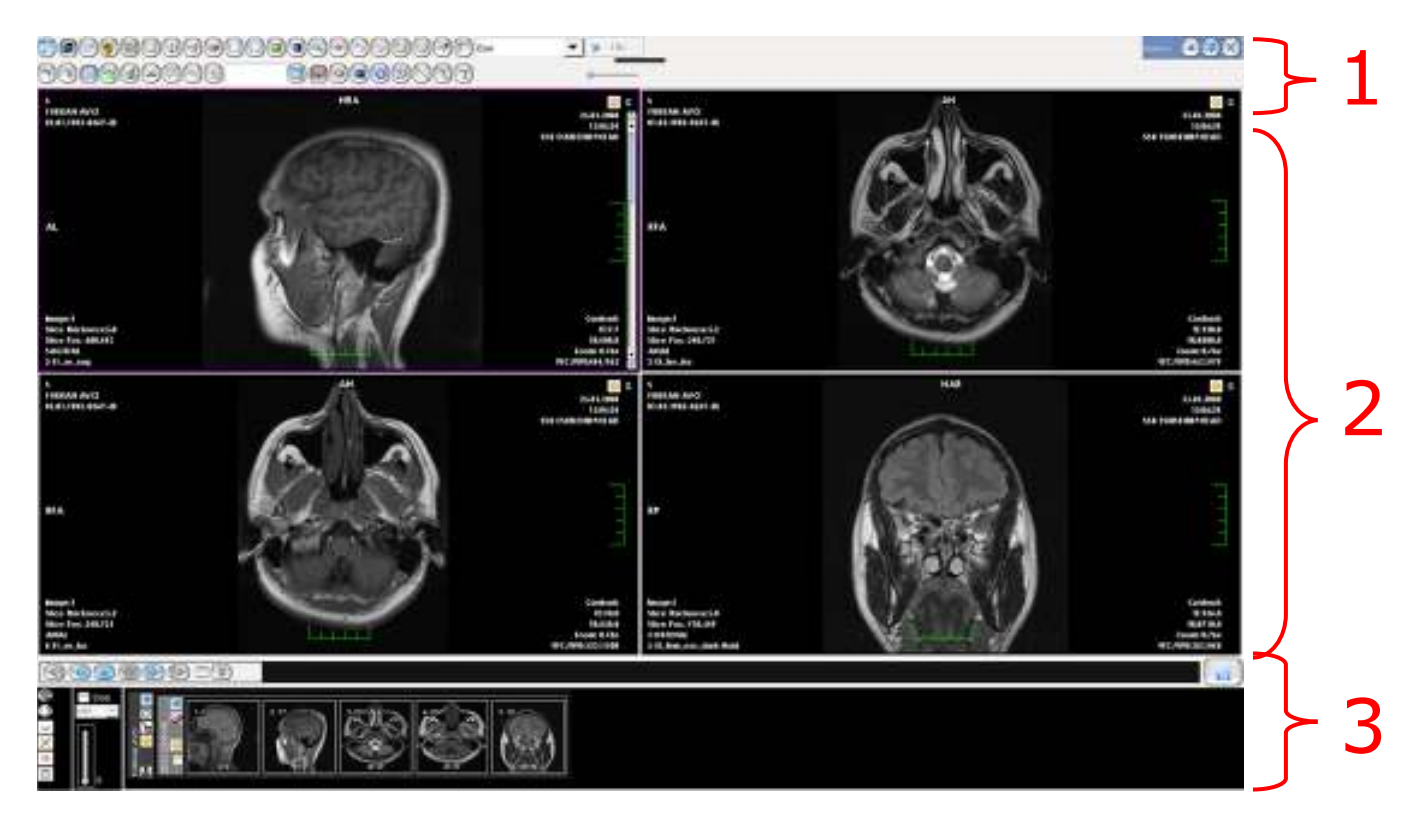

Şekil 13. Enlil PACS Görüntüleme Ekranı

Görüntüleyici ekranını üç bölüm olarak düşünebiliriz. Birinci bölümde, görüntü üzerinde resim işleme teknikleri ve çizim işlemleri yapabilmemiz için gerekli araç çubuğu bulunmaktadır. İkinci bölümde, seçilen resim görüntülenebilir ve üzerinde işlemler yapılabilir. Üçüncü bölüm ise, hastaya ait yüklenmiş görüntülerin yer aldığı ön izleme bölümüdür. Şimdi araçlar menüsünde yer alan butonları tek tek açıklayalım.

#### Araç Çubuğu:

**Kaşılaştırma Modu:** Görüntüleyici ekranına, aynı anda birden fazla hastaya ait çalışmaların yüklenmesi için kullanılır.

**W** Dışa Aktarma : Seçili görüntülerin, aktarılacağı alanları belirleme işlemi için, bu menü kullanılır.

-Farklı Kaydet: Ekrandaki görüntüyü JPG formatında sisteme kayıt eder.

-Gelişmiş Seçenekler: Seçili görüntülerin jpg, bmp, png, DICOM, AVI, MPG formatlarında dışarıya aktarılmasını sağlar. İstenildiği durumlarda hasta bilgileri temizlenebilir.

-CD/DVD Yazdır: Seçili görüntülerin CD / DVD ortamına aktarılmasını sağlar.

-E-Posta Gönder: Seçili görüntüleri sıkıştırarak, mail olarak aktarılmasını sağlar.

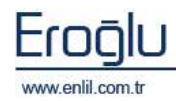

Penlil

-CD/DVD Robota Gönder: Seçili görüntüleri sisteme tanımlı CD / DVD robotlara aktarılmasını sağlar.

-Başka Arşiv Sunucuya Gönder: Seçili görüntüleri, tanımlı başka arşiv sunucuya aktarılması için kullanılır.

-Görüntü Yetkilendirme: Yetkilendirme sistemi aktifse, seçili görüntüleri diğer kullanıcıların erişimine açmak için kullanılmaktadır.

-Gönderim Kuyruğu: Aktarılan görüntülerin, aktarım durumlarıyla ilgili bilgi verir.

-Seçme İşlemleri:

- F5 : Seçili hastanın tüm görüntüleri
- F6: Seçili çalışmaların tüm görüntüleri
- F7: Seçili serinin tüm görüntüleri
- F8: Görüntünün kendisi.
- F12: Tüm seçimi temizler.

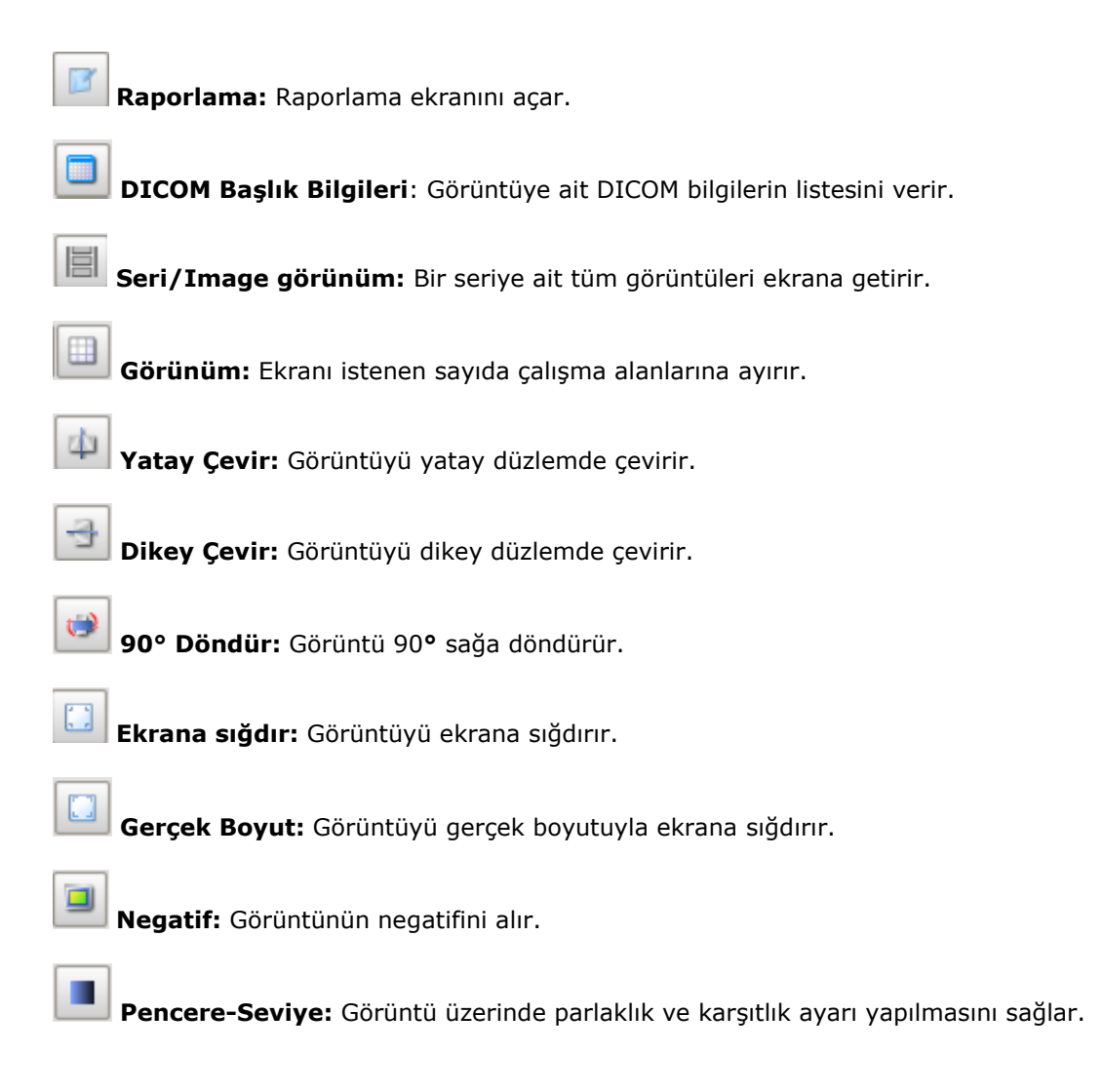

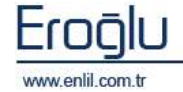

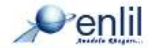

**Büyüteç:** Resmin tamamını büyütmek için kullanılır.

**Pan İşlevi:** Resmin tamamı hareket ettirilerek istenilen kısım ekranın merkezine yerleştirilir.

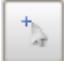

Çizim Modu: Çizim nesnelerinin seçilmesini sağlar.

2

Seçim Modu: Resim işleme nesnelerinin seçilmesini sağlar.

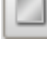

Dörtgen: Dörtgen çizmek için kullanılır.

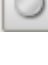

Elips: Elips çizmek için kullanılır.

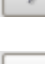

**Açı:** Açı ölçmek için kullanılır.

Uzunluk: Uzunluk ölçmek için kullanılır.

| Özel        |  |
|-------------|--|
| Özel        |  |
| Beyin-taban |  |
| Beyin       |  |
| Kafatasi    |  |
| Akciğer     |  |
|             |  |

**Pencere-Seviye Seçimi:** Sisteme kayıtlı olan pencere seviye değerleri seçilebilir.

**\*\*\* İpucu:** Sorgu ekranı> Ayarlar> Pencere-Seviye ekranından bu listeye yeni değerler eklenebilir.

|          | 1 fps |
|----------|-------|
| <u> </u> |       |

**Görüntü Oynatıcı:** Bir **s**eriye ait görüntüleri art arda oynatır. Görüntü oynatma hızı ayarlanabilir. (1 saniyedeki görüntü sayısı)

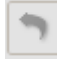

Geri- al: Son yapılan işlemi geri alır.

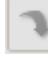

İleri- al: Geri alınan işlemi yineler.

**Başlık bilgilerini göster/gizle:** Ekran üzerinde görüntülenen DICOM bilgileri gösterir/kaldırır.

**\*\*\*İpucu:** Sorgu ekranı> Ayarlar> DICOM-Header ekranından görüntü türüne göre istenen DICOM başlık bilgileri ekrana getirilir.

**DYS Panel:** Dosya yönetim sistemi panelini açar.

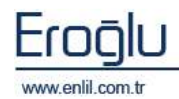

**»**enlil

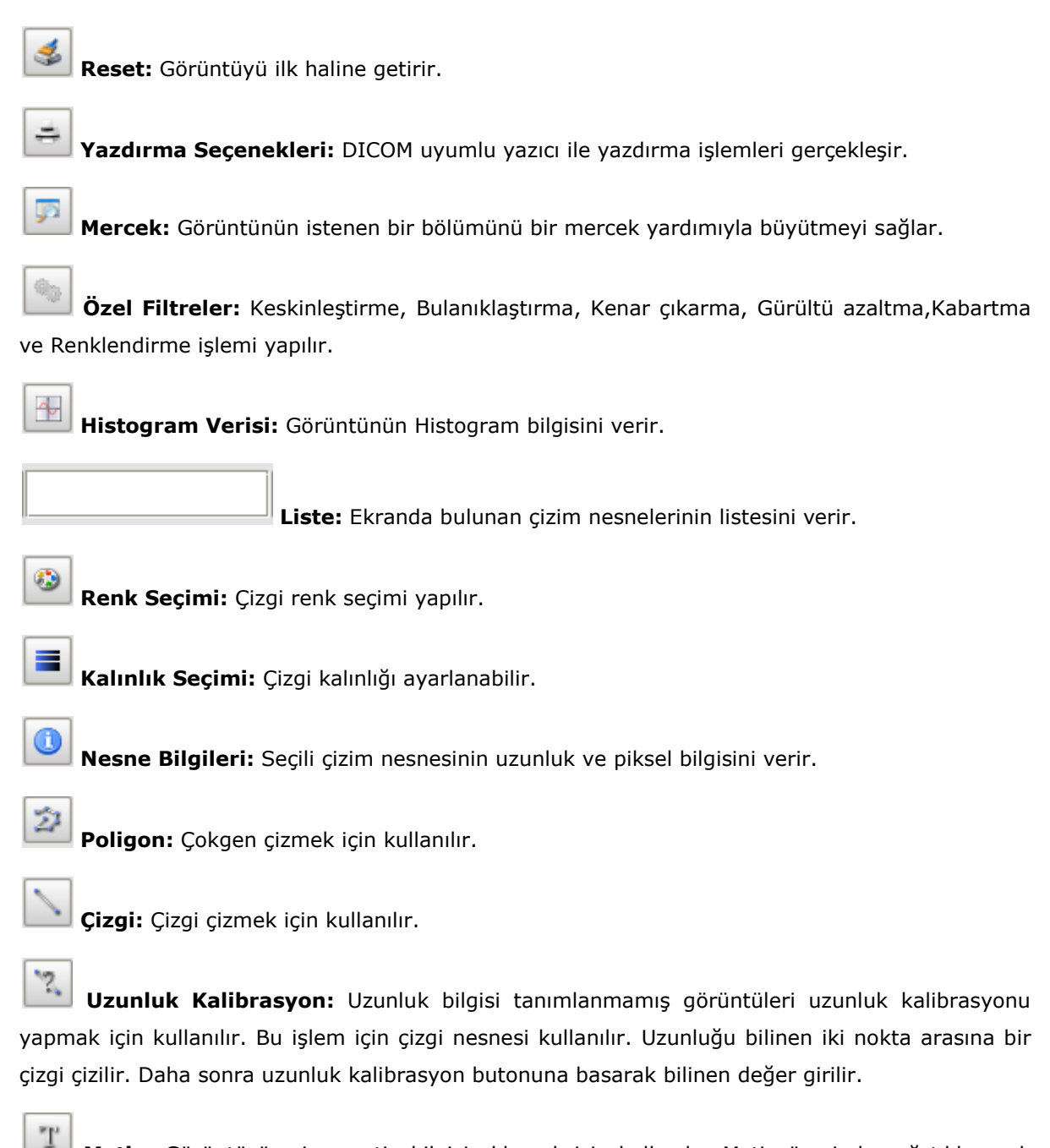

**Metin:** Görüntü üzerine metin bilgisi eklemek için kullanılır. Metin üzerinde sağ tıklayarak yazı tipi ayarları yapılabilir.

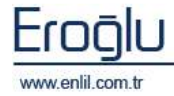

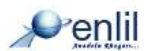

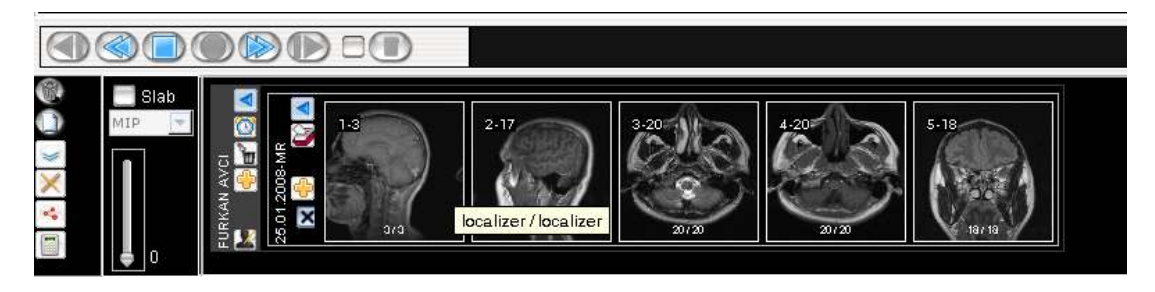

Şekil 14. Enlil PACS Görüntüleme Ekranı – Ön İzleme Alanı

Görüntüleme ekranında, ön izleme alanında bulunan ;

**2D MPR Düğmesi :** Bir planda çekilmiş seri görüntülerden (axial, sagittal, coronal), dikey kesitlerle, diğer planların sanal olarak elde edilmesini sağlar.

**2D MPR Oblique:** Bir planda çekilmiş seri görüntülerden (axial, sagittal, coronal), ayarlanabilir farklı açılarla eğik olarak, diğer planların sanal olarak elde edilmesini sağlar.

**2D MPR curved:** Bir planda çekilmiş seri görüntülerden (axial, sagittal, coronal) belli bir eğri boyunca, diğer planların sanal olarak elde edilmesini sağlar.

**Slab Slab:** Seri halindeki görüntüleri görüntülemede, üst üste görüntülenecek resim sayısı belirtilecekse, bu alan seçili hale getirilir ve Mip Açılır listesi otomatik olarak aktif hale gelir.

-Mip: Slab değerine göre en yüksek değerlikli pixellerin seçilmesiyle oluşan görüntüyü verir.

-Midip: Slab değerine göre ortalama değerlikli pixellerin seçilmesiyle oluşan görüntüyü verir.

-Minip: Slab değerine göre en düşük değerlikli pixellerin seçilmesiyle oluşan görüntüyü verir.

**Hesaplama :** İşlenecek olan çalışmanın seçimi sonrasında, çalışma içerisindeki seriler üzerinde, karşılıklı toplama, çıkarma yada görüntüler üzerinde karşılıklı toplama çıkarma işlemlerini hesaplatmak için kullanılmaktadır. Bu işlemin gerçekleştirilmesi için, ilgili çalışmanın seçili hale getirilmesi gerekmektedir. Oluşan yeni görüntü, ilgili çalışmaya yeni bir seri olarak eklenmektedir.

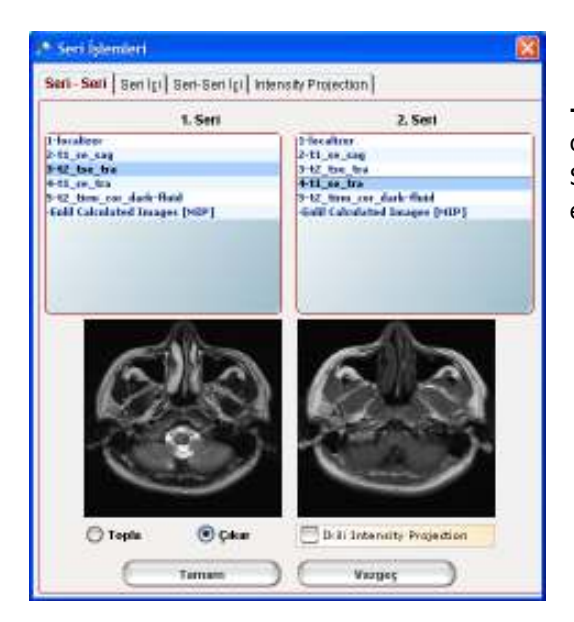

-Seri – Seri: Seçilen serilerin görüntüleri karşılıklı olarak, toplama veya çıkarma işlemine tabi tutar. Seçilen serilerin görüntü boyutları ve sayıları birbirine eşit olmalı.

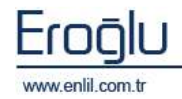

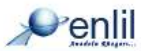

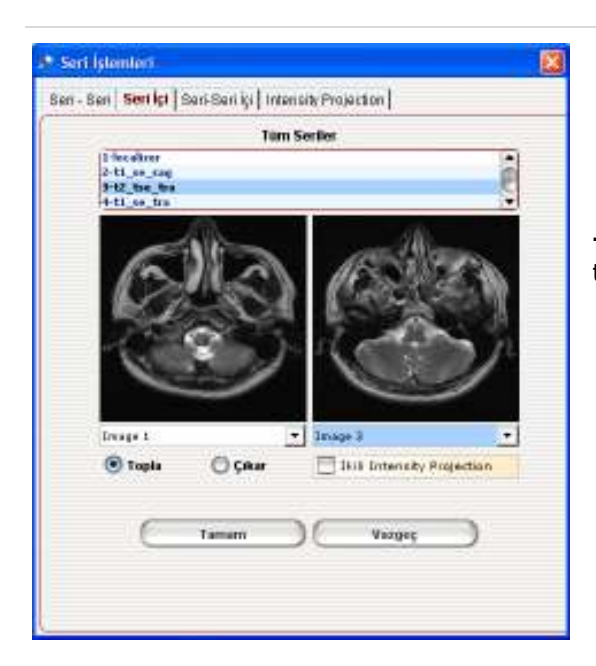

-Seri – İçi: Bir seri içerisindeki görüntüleri birebir toplama, çıkarma işlemine tabi tutmak için kullanılır.

-Seri – Seri İçi: Bir seri içerisindeki görüntüyü, başka bir seri içindeki görüntü ile birebir toplama, çıkarma işlemine tabi tutmak için kullanılır.

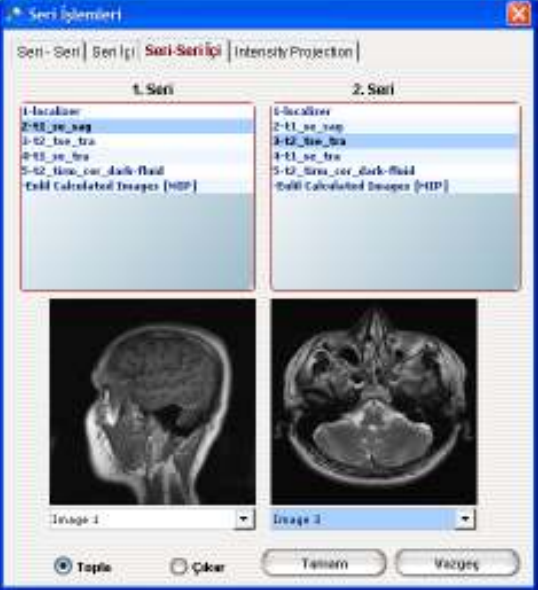

|                |                                                                                                    | 144 |
|----------------|----------------------------------------------------------------------------------------------------|-----|
| Seri - Seri Se | ni (; ) Sen-Sen (; ) Intensity Projection                                                                                         |     |
|                | Tim Seriler                                                                                                    |     |
|                | b-localiser<br>2-12, 54, 549<br>2-12, 556, 554<br><b>3-12, 556, 554</b><br>5-12, 556, 554, 5544<br>Tabil Calculated Decayso (HDP) |     |
|                | MP ONDP ONDP Hosapia                                                                                                    |     |
|                |                                                                                                    |     |

-Intensty Projection : Serinin tamamını Mip, Minip, Midip, görüntüsüne çevirmek için kullanılmaktadır.

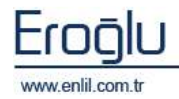

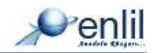

# 5) EnlilPACS YÖNETİM EKRANI

### **AET Ekranı**

Sisteme tanımlı cihazları ve tüm varlıkların tanıtma işlemi bu alan üzerinden gerçekleştirilir.

| A£ Title         | StorageSCU    |         | Tip       | HODALITE    | -      |                |                    |
|------------------|---------------|---------|-----------|-------------|--------|----------------|--------------------|
| Host             | 152.105.1.111 |         | AE Ismi   | Storage SCU |        |                |                    |
| Pat              | 9204          |         | 1         |             |        |                |                    |
| (Yini)           | ( asocate ) ( | si )    | (Temizte) |             |        |                |                    |
| 16 <b>(</b>      | स्ट राख व     | 1       | Hoit      | Po          |        | Tu             | AE tami            |
| -OPAN            | ennie         | 192,368 | 1.222     |             | 104    | HODALITE       | Hipso              |
| OKAR3D           |               | 192,165 | 1.165     |             | 1.04   | MORESTATION    | VOXAN              |
| DicoreViewer     |               | 192,168 | 1.222     |             | 5.900  | WORKSTATION    | NOICON             |
| eril             |               | 192,168 | 3,244     |             | 104    | CD PUBLISHER   | Victors 978        |
| ediric:          |               | 192.16R | 3.127     |             | 14.112 | WORKSTATION    | Online             |
| miliPacs/Servetu |               | 192,365 | 1.11.1    |             | 1.076  | MORESTATION    | Entil Okruneu Art  |
| dampel/Co        |               | 112:168 | hitti.    |             | 0.104  | HEGALITE       | that age 100       |
| erd#StoreSeast#  |               | 192,166 | 3.40      |             | LOTI   | STORAGE SERVER | Enil Stars         |
| PSanar           |               | 192.168 | 1.222     |             | 1.04   | NOCALITE       | EP Server          |
| OXARZO           |               | 192.165 | 1.168     |             | 104    | NODALITE       | VOXAS 2D Urgalaman |
| 263-69           |               | 192.168 | 1.111     |             | 1.04   | MODALITE       |                    |
| CONQUESTION (    |               | 192,165 | 1.222     |             | 3,678  | CD PUBLISHER   | CON                |
| Printierier      |               | 192,16B | 1.222     |             | 6.104  | PRINTER        | 3D1COM             |

Şekil 15. Enlil PACS Yönetim Ekranı - AET Alanı

Yeni bir tanımlama yapmak için ilk olarak, **Yeni** düğmesine tıklanır. İlgili alanlar doldurulduktan sonra **Kaydet** düğmesine tıklandığında, yeni tanımlama işlemi gerçekleştirilmiş olacaktır. Tanımlı varlıklar, alt bölümde listelenmektedir. Varlık seçilerek, değişiklikler yapıldıktan sonra **Güncelle** düğmesine tıklandığında, güncelleme işlemi gerçekleştirilmiş olur.

### Depolama Alanları

Sisteme tanımlı asıl depolama alanlarını tanıtma işlemi bu alan üzerinden gerçekleştirilir.

| 🔎 enliIPACS - 1                                                                                                | e enliiPACS - Yönetim                                          |       |                |                |            |                  |        |          |  |
|----------------------------------------------------------------------------------------------------|----------------------------------------------------------------|-------|----------------|----------------|------------|------------------|--------|----------|--|
| AET Depelama Alanian Chine Yedekleme Sologizma Argiv-Yedek Veri Yonetimi Süpheli Çalışmalar Sunucu Dosya Silme |                                                                |       |                |                |            |                  |        |          |  |
| Kok Yal                                                                                                    | of Yol dr/pecs/ Jalem Sne Ho 1 Beglengs; 2008-02-07 16:09:56:0 |       |                |                |            |                  |        |          |  |
| Limit                                                                                                    | 99                                                             |       | Kullanım Oranı | 19.1           | Bitip      |                  |        |          |  |
| Durum                                                                                                    | KULLAN                                                         | MDA 👻 |                |                |            |                  |        |          |  |
| Yeni                                                                                                    | Gincelle                                                       | SI SI | Temizle        |                |            |                  |        |          |  |
| KSR: KDa                                                                                                    | sir                                                            | Linit |                | İşlere Sıra Ne | Durun      | Baglanger        | Bittip | Kultanın |  |
| di (pecal                                                                                                    |                                                                |       | 59             | t              | KULLANDADA | 07.02.2005 16:09 |        | 18.1     |  |
|                                                                                                    |                                                                |       |                |                |            |                  |        |          |  |
|                                                                                                    |                                                                |       |                |                |            |                  |        |          |  |
|                                                                                                    |                                                                |       |                |                |            |                  |        |          |  |
|                                                                                                    |                                                                |       |                |                |            |                  |        |          |  |

Şekil 17. Enlil PACS Yönetim Ekranı – Depolama Alanı

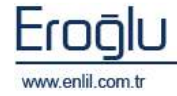

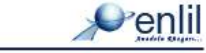

Yeni bir depo tanımlamak için ilk olarak, **Yeni** düğmesine tıklanır. İlgili alanlar doldurulduktan sonra **Kaydet** düğmesine tıklandığında, yeni depo tanımlama işlemi gerçekleştirilmiş olacaktır. Tanımlı depolar, alt bölümde listelenmektedir. Depo seçilerek, değişiklikler yapıldıktan sonra **Güncelle** düğmesine tıklandığında, güncelleme işlemi gerçekleştirilmiş olur.

#### **Online Yedekleme**

Sisteme tanımlı yedek depolama alanlarını tanıtma işlemi bu alan üzerinden gerçekleştirilir.

| enlilPACS - Yönetim                                                                                              |                                                                                             |                                                                                                    |                                                                                                    |                                                                                                    |                                                                                                    |                                                                                                    |  |  |
|----------------------------------------------------------------------------------------------------|---------------------------------------------------------------------------------------------|----------------------------------------------------------------------------------------------------|----------------------------------------------------------------------------------------------------|----------------------------------------------------------------------------------------------------|----------------------------------------------------------------------------------------------------|----------------------------------------------------------------------------------------------------|--|--|
| AET Depolama Alanian Online Yedekleme Soloştırma Arşiv-Yedek Veri Yonetimi Şüpheli Çalışmalar Sunucu Dosya Silme |                                                                                             |                                                                                                    |                                                                                                    |                                                                                                    |                                                                                                    |                                                                                                    |  |  |
| di/pace/                                                                                                    | Jalem Sina No                                                                               | 1                                                                                                    | Baglangis                                                                                                    | 2008-02-07 16:09:56.0                                                                                                    |                                                                                                    |                                                                                                    |  |  |
| 99                                                                                                    | Kullanım Oranı                                                                              | 18.1                                                                                                    | <b>Bitip</b>                                                                                                    |                                                                                                    |                                                                                                    |                                                                                                    |  |  |
| KULLARIMDA 💌                                                                                                    | ]                                                                                           |                                                                                                    |                                                                                                    |                                                                                                    |                                                                                                    |                                                                                                    |  |  |
| Gincelle SI                                                                                                    | Temizle                                                                                     |                                                                                                    |                                                                                                    |                                                                                                    |                                                                                                    |                                                                                                    |  |  |
| Link                                                                                                    |                                                                                             | İşlera Sıra Na                                                                                                    | Durun                                                                                                    | Baglangig                                                                                                    | Bittip                                                                                                    | Kullanın                                                                                                    |  |  |
|                                                                                                    | 55                                                                                          | t                                                                                                    | KULLANIMDA                                                                                                    | 07.02.2005 16:09                                                                                                    |                                                                                                    | 18.1                                                                                                    |  |  |
|                                                                                                    |                                                                                             |                                                                                                    |                                                                                                    |                                                                                                    |                                                                                                    |                                                                                                    |  |  |
|                                                                                                    |                                                                                             |                                                                                                    |                                                                                                    |                                                                                                    |                                                                                                    |                                                                                                    |  |  |
|                                                                                                    |                                                                                             |                                                                                                    |                                                                                                    |                                                                                                    |                                                                                                    |                                                                                                    |  |  |
|                                                                                                    |                                                                                             |                                                                                                    |                                                                                                    |                                                                                                    |                                                                                                    |                                                                                                    |  |  |
|                                                                                                    | otim<br>nian (Ornine Yedeklame) 549<br>dri/paco/<br>99<br>FULLA/IMDA<br>Gencelle SI<br>Link | nian (Omine Yedekiana) Silogtama) Argin Yedeki<br>di Ipacol<br>99<br>FULLARIMONA V<br>Gencelle Sil Ternizle<br>93 | etim<br>nian (Online Yedekkiene) Briegtrma) Argiv-Yedek, Veri Yonetimi (Gup<br>dr/pacs/<br>99 Kullarum Orani 18.1<br>KULLAI (MOA<br>Gencelle Sil Temizte<br>Linit 99 1 | etim<br>nian (Online Yedekkiesee) Biostrma) Argin Yedek (Veri Yonetimi) Biophell Qairgmalar (Sunucu Do<br>dr/paco/ Iplem Sea Ho I Baplangs<br>99 Hullarum Orani 18.1 Bitip<br>FULLAI (MOA<br>Gencelle Si Temizle<br>John Sira Ha Durun<br>99 I (VULLAI IMPOA | etim<br>nian (Online Yeddekkeene) Silogtuma Argiv-Yedek, Veri Yonetimi) Süpheli Çalışmalar Sunucu Dosya Silme  <br>di/pacs/ Iglem Sira Ho 1 Baglangis 2008-02-07 16:05:56.0<br>99 Kultanım Oranı 10:1 Bitig<br>FULLAYOMDA<br>Gencelle Sil Temizle<br>Linit Iglem Sira Ha Dusun Baglangis<br>99 LivitLAYOMDA 07:02:2006 10:09 | etim<br>nian (Online Yeddekkanne) Siloptima Argiv-Yedek, Veri Yonetimi) Süpheli Çalışmalar Sunusu Dosya Silme<br>di/paca/ Işlem Sira Ho 1 Başlangış 2008-02-07 10:05:56.0<br>90 Kullarım Oranı 10:1 Bitiş<br>FULLAR (MDA<br>Gencelle Sil Temizle<br>Linik Işlem Sira Ha Dosun Başlangış Bitiş<br>93 L VULLARIMDA 97.02.2006 10:09 |  |  |

Şekil 16. Enlil PACS Yönetim Ekranı – Online Yedekleme Alanı

### Sıkıştırma

Sistemde bulunan görüntüler sıkıştırılırken, geçerli olacak modalite kurallarının tanımlanması, bu alan üzerinden gerçekleştirilir.

| 🔎 enlilPACS | - Yönetim                   |                |             |                            |        |                         |
|-------------|-----------------------------|----------------|-------------|----------------------------|--------|-------------------------|
| AET Depola  | ma Alanları 🛛 Online Yedekl | eme Sıkıştırma | Arşiv-Yedek | Veri Yonetimi 🛛 Şüpheli Ça | lışmal | ar 🛛 Sunucu Dosya Silme |
| Modalite    | MG                          | Format         | Yok         |                            | -      |                         |
| Yeni        | Güncelle                    | sil (T         | emizle      |                            |        |                         |
|             | Modalite                    |                |             | Format                     |        |                         |
| none        |                             | JPEG           | LS Lossless |                            |        |                         |
| MG          |                             | Yok            |             |                            |        |                         |
| DX          |                             | Yok            |             |                            |        |                         |
| CR          |                             | Yok            |             |                            |        |                         |
|             |                             |                |             |                            |        |                         |
|             |                             |                |             |                            |        |                         |
|             |                             |                |             |                            |        |                         |
|             |                             |                |             |                            |        |                         |
|             |                             |                |             |                            |        |                         |
|             |                             |                |             |                            |        |                         |
|             |                             |                |             |                            |        |                         |
|             |                             |                |             |                            |        |                         |
|             |                             |                |             |                            |        |                         |
|             |                             |                |             |                            |        |                         |
|             |                             |                |             |                            | _      |                         |

Şekil 18. Enlil PACS Yönetim Ekranı - Sıkıştırma Alanı

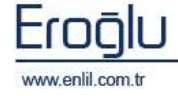

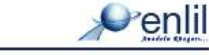

### **Arşiv Yedek**

Sistemde bulunan görüntülerin arşivlenmesi, yedeklenmesi ve silinmesi ile ilgili işlemler bu alan üzerinden gerçekleştirilir.

| <ul> <li>entitlead</li> </ul> | <u> 15 - Yi</u> | inetim         |                         |                          |                        | 64             |           |                  |        |           |       |           |                                |                        |                  |                  |                          |
|-------------------------------|-----------------|----------------|-------------------------|--------------------------|------------------------|----------------|-----------|------------------|--------|-----------|-------|-----------|--------------------------------|------------------------|------------------|------------------|--------------------------|
| AET Depo                      | starria A       | danlan] Online | Yeldekleme              | Silogtima                | Arşiv-Yedek            | Veri Yonetin   | n Suphel  | i Çəlışmalar   t | Sumicu | Dosya S   | ime]  |           |                                |                        |                  |                  |                          |
| Argin Ha<br>Cis. Tavihi       | 6               |                | (1001                   | Çetame                   | Tarihi Aralik          |                |           |                  |        |           |       |           |                                |                        |                  |                  |                          |
| Ack lama                      | 20<br>80        | Anale          |                         | Yeyadığı                 | (Jac)<br>Satis         | Firther atk    | ra değil. | Ŀ                |        |           |       |           |                                |                        |                  |                  |                          |
| Durum<br>Surgury Pr           | rib             | Usia Okyeon    | inneg 🔄                 | Harts Di                 | inimu.                 | Seciela.       |           | -                |        |           |       |           |                                |                        |                  |                  |                          |
| Gan                           | relle           |                | BUI                     | Liste                    | ai ) (                 | Çalıştı        |           | 81               |        | Ter       | ntele | $\supset$ |                                |                        |                  |                  |                          |
| Arg                           | riv Ha          |                | Aciklama                |                          | eges Tiles             | Durum          |           | ez:Teriki        | BR TI  | nite      | Mai   | alta(ler) | Severe Klass                   | ar Yole 🗸              | akprories Tarits | Çahşı            | tran Kullanis            |
|                               |                 | 3 Argiela      | **                      | Argen                    | • 1                    | Temeral energy | -         |                  |        |           | er.   |           |                                | 2                      | 4.09.2010        | 10               |                          |
|                               |                 |                |                         |                          |                        |                |           |                  |        |           |       |           | vşivdekî Çakşı                 | with the               |                  |                  |                          |
| Dogys Na                      | 1               | Hapta Ad       | 54                      | iurea Tarihi             | Şalışma                | Acklesen       | 1=        | eses Doktor      | t      | iteyen Se | ebn   | çeiq      | ma Bancorair I                 | unhă                   | Caliptie Anal    | tin              | Datam                    |
| 42346 236820                  | TANL<br>ARSU    | APPRER DVAN    | 09.07.0                 | 2010 10:50               | Alccignt<br>Theres THE | ORAX (Advit)   | FOCADO    | JULAR YALCON     |        |           |       | 1.3.51.0. | 7.121017320                    | 60.2642.<br>9611       | 4.               | .9846            | inklorenda<br>inklorenda |
| TESTAPLIO<br>LB370            | ILHAI           | N ANCI         | 22.4.2.3                | 2009 10:52               | Thursid<br>TUM BATD    | é.             | REFFICIS  | ICEAH            |        |           |       | 1.2.292.1 | 00026.9116.                    | 7.8.6.12.              |                  | 966 8            | inklorenda<br>Inklorenda |
| 161763<br>6410801             | HAH             | NUT GUERE      | 12.10.3<br>MA., 10.06.3 | 2009 10:50               | PRSY'CEA               | Idal           | FORSAL    | YAVUZ            |        |           |       | 1.2.46.61 | 0586.7.5.8.8<br>3/0/9/1.42.26  | 3710                   |                  | .979 8           | inklemede<br>Inklemede   |
| 1788<br>6563944               | CAKE            | AHEDIHA        | 14.05.1                 | 2009 09:21               | Hanna<br>PESY'CRA      | ITAL           | ALLE HE   | KDHFT00          |        |           |       | 1.3.51.0. | 7.130618050                    | 95.1701.<br>71.97      | -                | .980 B           | inklerundn<br>Saklerundn |
| 268827<br>Anonymicsel         | Anom            | MANAV          | 18.03.1                 | 2009 11:20<br>2009 15:39 | LOMBER                 |                |           |                  |        |           |       | 1.2.46.67 | 10509.11.0.0.<br>10509.11.0.0. | 11,4,2,0,<br>11,4,2,0, |                  | .983 6<br>.982 6 | luklerindu<br>luklerindu |
| 706156                        | HESR            | DI "FIDANCI    | 24.11.1                 | 2000 09:04               | STRAN TO               | TOUL STOLE     |           | _                |        |           | -     | 1.2,46.6  | 0509.20,371                    | 150052.                | 1                | .977.6           | akleneds.                |

Şekil 19. Enlil PACS Yönetim Ekranı - Arşiv / Yedek Alanı

Arşiv tipi ve kriterleri seçilerek yeni bir arşiv kaydı oluşturulur. Bul düğmesi yardımıyla ilgili kriterlere uyan tüm çalışmalar listelenir. Çalıştır komutuyla da, bu arşivin çalışması için sunucuya komut gönderilir ve takibi, işlem durumu alanından izlenir .

### Veri Yönetimi

Sistemde bulunan hasta ve çalışmalarla ilgili bilgi değişikliği ve yeni bir hasta oluşturma işlemi bu ekran üzerinden gerçekleştirilir.

| entitivats - vonetim                                                                                           |                                     |                 |                               |                          |              |                  |  |  |  |  |
|----------------------------------------------------------------------------------------------------|-------------------------------------|-----------------|-------------------------------|--------------------------|--------------|------------------|--|--|--|--|
| AET Depolama Alanian Online Yedekleme Sikoshma Arstr-Yedek Vari Yonofimi Şüpheli Çalışmalar Sunucu Dosya Silme |                                     |                 |                               |                          |              |                  |  |  |  |  |
| Dosye No                                                                                                    | 10148                               | Doğum Terihi    | 01.01.1986                    |                          |              |                  |  |  |  |  |
| Adi                                                                                                    | TEVFIK ONUR ESER                    | Boy             |                               |                          |              |                  |  |  |  |  |
| Circlast                                                                                                    | Erloak                              | ▼ Ağırlık       | 77.0                          | 2                        |              |                  |  |  |  |  |
| Sorguta                                                                                                    | Sorgula Yeni Gimcelle Temtzle       |                 |                               |                          |              |                  |  |  |  |  |
| Decya No                                                                                                    |                                     | Ad              | Değen Tarihi                  | Cincipet                 | 819          | Ağırlık          |  |  |  |  |
| 10148                                                                                                    | TEVPSK OFAUN E                      | 5ER 01          | .01.1986                      | Erkak                    |              | 77.0             |  |  |  |  |
| 10136                                                                                                    | ALL DEMIRK OL                       | DI              | .01.1946                      | Erloek                   |              | 0.09             |  |  |  |  |
| 2831263                                                                                                    | Urolagy2                            |                 |                               | Erkak                    |              |                  |  |  |  |  |
| 0116850                                                                                                    | Urolegyt                            |                 |                               | Ericelc                  |              |                  |  |  |  |  |
| Həstəya Ait Çalışma                                                                                            | ilar   Hastaya Ait Istemler         |                 |                               |                          |              |                  |  |  |  |  |
| Seçili Çalış                                                                                                   | Seçili Çalışmayı Başka Həstaya Taşı |                 |                               |                          |              |                  |  |  |  |  |
| Çelgme Zemen                                                                                                   | Jatam - Na                          | Çalışma Açıkla  | r1 421                        |                          | Çel qras Ba  | reensie Kimiliji |  |  |  |  |
| 04.07.2006 14:25                                                                                               |                                     | MERAN TIP FAKUL | TES1*BEVD4 1.3.12.2.1107.5.3/ | 6.23912.3000000607041101 | 367500000000 | 7                |  |  |  |  |
|                                                                                                    |                                     |                 |                               |                          |              |                  |  |  |  |  |

Şekil 20. Enlil PACS Yönetim Ekranı - Veri Yönetimi

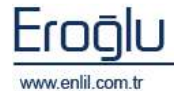

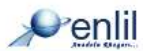

İlk olarak **Sorgula** düğmesi ile hasta bulunur, gerekli düzenlemeler yapıldıktan sonra **Güncelle** düğmesi yardımıyla, işlem kayıt edilir. Herhangi bir çalışma, başka bir hastaya taşınmak istenirse, öncelikle çalışmanın bulunduğu hasta seçilir, çalışma seçilir, **Seçili Çalışmayı Başka Hastaya Taşı** düğmesi yardımıyla, hedef hasta belirlenir ve taşıma işlemi gerçekleştirilir.

#### Şüpheli Çalışmalar

Sisteme gönderilmiş ancak, sistemdeki hasta ve dosya numarasıyla uyuşmadığı tespit edilen çalışmalar, bu ekran üzerinden takip edilerek , düzeltme işlemi gerçekleştirilir.

| 🔊 enliIPACS - Yönetim                                                                                                    |                   |              |          |                |  |  |  |  |  |  |
|----------------------------------------------------------------------------------------------------|-------------------|--------------|----------|----------------|--|--|--|--|--|--|
| AET   Depolama Alanları   Online Yedekleme   Sıkıştırma   Arşiv-Yedek   Veri Yonetimi   <mark>Şüpheli Çalışmalar</mark>   Sunucu Dosya Silme |                   |              |          |                |  |  |  |  |  |  |
| Dosya No     Modalite     Seçiniz       Adı     Çalışma Tarihi       Sorgula     Temizle                                                     |                   |              |          |                |  |  |  |  |  |  |
| Dosya No                                                                                                    | İsim (Veritabanı) | İsim (DICOM) | Modalite | Çalışma Tarihi |  |  |  |  |  |  |
|                                                                                                    |                   |              |          |                |  |  |  |  |  |  |
|                                                                                                    |                   |              |          |                |  |  |  |  |  |  |
|                                                                                                    |                   |              |          |                |  |  |  |  |  |  |

Şekil 21. Enlil PACS Yönetim Ekranı - Şüpheli Çalışmalar

### Sunucu Dosya Silme

Sunucu üzerinde bulunan hasta, çalışma ve seri görüntülerini silmek için bu ekran kullanılır.

| 🔎 enliIPACS - Yönetim                                                                                                    | enlilPACS - Yőnetim      |                       |      |      |  |  |  |  |  |  |  |
|----------------------------------------------------------------------------------------------------|--------------------------|-----------------------|------|------|--|--|--|--|--|--|--|
| AET] Depolarna Alanian   Online Yedekleme   Sikigtirma   Argh-Yedek] Veri Yonetiru   Süpheli Çalışmalar   Sunucu Dosya Silme |                          |                       |      |      |  |  |  |  |  |  |  |
| Hasta Silme   Çalışma Silme   Seti Silme                                                                                     |                          |                       |      |      |  |  |  |  |  |  |  |
| Dooya No Adv. So                                                                                                    | rødi                     |                       |      |      |  |  |  |  |  |  |  |
| Borgula Temizia                                                                                                    | Çalışmalara Ot           | lasta Dosyalarını Sil |      |      |  |  |  |  |  |  |  |
| PK Depre No                                                                                                    | Ad                       | Doğum Terihi          | Boy  | 100  |  |  |  |  |  |  |  |
| 1.925 506977                                                                                                    | PALANCI ~ ABOULLAN       | 21.02.1949.00.00      |      |      |  |  |  |  |  |  |  |
| 1/926 10-59-87                                                                                                    | Rebe DEMO                |                       |      |      |  |  |  |  |  |  |  |
| 1.927 57002498                                                                                                    | Bacer, Ganer             | D1.01.1927 0D:0D      |      |      |  |  |  |  |  |  |  |
| 1.928 TESTAPLIO                                                                                                    | - P                      | 18.11.1858 00:00      | D. D | 0.0  |  |  |  |  |  |  |  |
| 1.929 6562544                                                                                                    | CEVLAN*DERVA             | 22.11.2005 0D:0D      |      | 20.0 |  |  |  |  |  |  |  |
| 1,930 6502900                                                                                                    | MEHMET GOZELLER "HACI    | 18,01,1936 00:00      |      | 88.0 |  |  |  |  |  |  |  |
| 1.921 6497640                                                                                                    | HIZL1*SERAP              | D1.02.1979 00:00      |      | 89.0 |  |  |  |  |  |  |  |
| 1.932 1D200631 pv609                                                                                                    | CT Avran Securar Example | 13.12.1999 00:00      |      |      |  |  |  |  |  |  |  |
| 1.923 S                                                                                                    | FURKAN AVCI              | D1.01.1982 0D:0D      |      | 99.0 |  |  |  |  |  |  |  |
| 1.934 70084248                                                                                                    | Karakas, Arcu Gal        | 22.05.1967 00:00      |      |      |  |  |  |  |  |  |  |
| 1.925 70013732                                                                                                    | Densirok, Hilgun         | D1.01.1961 0D:0D      |      |      |  |  |  |  |  |  |  |
| Lane Totagone                                                                                                    | the stand                | D1 01 1848 05 05      |      |      |  |  |  |  |  |  |  |

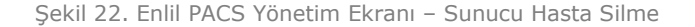

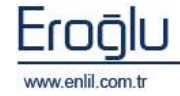

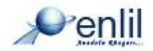

| enlilPACS - Yönetim       |                                     |                                        |                          |             |  |  |
|---------------------------|-------------------------------------|----------------------------------------|--------------------------|-------------|--|--|
| AET Depolama Alanian      | Online Yedekleme   Sikiştirma   Arş | ¢⊬Yedek] Veri Yonetimi   Şüpheli Çalı; | malar Sunucu Dosya Silme |             |  |  |
| Hasta Silme   Çalışma Sil | me Seri Silme                       |                                        |                          |             |  |  |
| Agiklama                  | Tarih Arald:                        | Bay                                    | rut Arable MB            |             |  |  |
| Borgula                   | Ternizie                            | Seriere Ot                             | Çalışma Dosyalarını Bil  |             |  |  |
| PK                        | Çakşma Tarihi                       | Açıklama                               | Çelqres 10               | Eripine No  |  |  |
| 1.963                     | 29.04.2005 11:42                    |                                        | 1                        | a           |  |  |
| 1.965                     | 22.03.2009 15:94                    |                                        |                          |             |  |  |
| 1.966                     | 22.12.2009 10:52                    | Thyroid                                | 1                        |             |  |  |
| 1.967                     | 02/04/2009 23:32                    | PK5Y*CRANDAL                           | 3813                     | 19170883-1  |  |  |
| 1.965                     | 20.09.2009 02:45                    | MERAN TIP FAKULTEST*ABDONEN            | 29.05                    | 17970192-1  |  |  |
| 1,965                     | 26.05.2008 15:51                    | MERAN TIP PAKULTESI MAMMA              | 3803                     | 100407040-1 |  |  |

Şekil 23. Enlil PACS Yönetim Ekranı – Sunucu Çalışma Silme

| 🔎 enliIPACS - Yönetim                                                                                                    |  |  |  |  |  |
|----------------------------------------------------------------------------------------------------|--|--|--|--|--|
| AET Depolama Alanları Online Yedekleme Sıkıştırma Arşiv-Yedek Veri Yonetimi Şüpheli Çalışmalar <b>Sunucu Dosya Silme</b> |  |  |  |  |  |
| Hasta Silme Çalışma Silme Seri Silme                                                                                     |  |  |  |  |  |
| Açıklama Boyut Aralık MB                                                                                                 |  |  |  |  |  |
| Sorgula Temizle Seri Dosyalarını Sil                                                                                     |  |  |  |  |  |
|                                                                                                    |  |  |  |  |  |
|                                                                                                    |  |  |  |  |  |
|                                                                                                    |  |  |  |  |  |

Şekil 24. Enlil PACS Yönetim Ekranı - Sunucu Seri Silme

Öncelikle sorgulama işlemi gerçekleştirilir. Döküm listesinden seçim işlemi sonrasında, Hasta Dosyalarını Sil düğmesi yardımıyla, silme işlemi gerçekleştirilmektedir.

#### Sunucu Konsol

Sunucuyu doğrudan yönetmek için bu ekran kullanılır. Bu işlem için Sunucu parolasının bilinmesi gerekmektedir. Giden – Gelen tüm komutlar kaydedilmektedir. Komut setlerinin ayrıntısı için sunucu kullanım kılavuzuna bakınız.

| Sunucu IP               | 192.168.1.10                     | Komut Dizisi           |                     |        | Gönder     | $\supset$ |
|-------------------------|----------------------------------|------------------------|---------------------|--------|------------|-----------|
| Sunucu Port             | 1074                             | Komut Seti             | restartall          | -      | Gönder     | $\supset$ |
| Sunucu Parola           | *****                            | Lokal Port             | 10710               | Durdur | Log Analiz | $\square$ |
| 01.07.2010 14.24.25 [1  | resonand from ordering russ of . | - TIL/ Server stop     |                     |        |            |           |
| 01.09.2010 14:24:55 [H  | HL7Sunucu] [IMPORTANTINFO] —     | -> HL7 Server start    |                     |        |            |           |
| 01.09.2010 14:24:55 [S  | unucuMain] [IMPORTANTINFO] -     | > Sunucu Aşağıdaki Aş  | yarlar ile başladı. |        |            |           |
| 01.09.2010 14:24:55 [S  | unucuMain] [IMPORTANTINFO] -     | > MWL Sunucu Portu     | .: 1072             |        |            |           |
| 01.09.2010 14:24:55 [S  | unucuMain] [IMPORTANTINFO] -     | > ST Sunucu Portu : 1) | 071                 |        |            |           |
| 01.09.2010 14:24:55 [S  | unucuMain] [IMPORTANTINFO] -     | .> QR Sunucu Portu : 1 | 073                 |        |            |           |
| 01.09.2010 14:24:55 [S  | unucuMain] [IMPORTANTINFO] -     | > ArchiveQR Sunucu I   | Portu : 1077        |        |            |           |
| 01.09.2010 14:24:55 [S  | unucuMain] [IMPORTANTINFO] -     | -> KN Sunucu Portu : 1 | <mark>.074</mark>   |        |            |           |
|                         |                                  |                        |                     |        |            |           |
| Gelen Cevap :OK         |                                  |                        |                     |        |            |           |
| Giden komut :restartall |                                  |                        |                     |        |            |           |
| Gelen Cevap :OK         |                                  |                        |                     |        |            |           |

Şekil 25. Enlil PACS Yönetim Ekranı – Sunucu Konsol

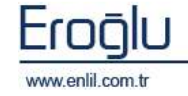

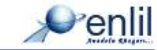

# 6) EnlilPACS YETKİLENDİRME EKRANI

Sisteme tanımlı kullanıcıların, yetkilerini belirlemek ve yetki atamak için bu menü kullanılmaktadır.

### **Kullanıcı Tanımlama**

Sisteme yeni bir kullanıcı eklemek, var olan kullanıcılar üzerinde güncelleme yapmak ve kullanıcı silme işlemlerini gerçekleştirmek için kullanıcı tanımlama ekran kullanılmaktadır.

| 🔎 EnliIPACS - ENLIL HASTANESÍ - Test KULLANICISI (10)                      |                         |                                      |             |  |  |
|----------------------------------------------------------------------------|-------------------------|--------------------------------------|-------------|--|--|
| Kullanıcı Tanımlama Kullanıcı Yetkilendirme Yetkilendirme Dışı Modaliteler |                         |                                      |             |  |  |
| Kullanıcı Kodu<br>Adı<br>Soyadı                                            | rapor<br>Rapor<br>Rapor | Parola<br>  Parola Tekrar<br>  İpucu | ***         |  |  |
| Kullanıcı Türü                                                             | 🛛 Tanımlı Yetki - Dev 💌 | HBYS Kullanıcı Kodu                  |             |  |  |
| Kaydet Sil Temizle                                                         |                         |                                      |             |  |  |
| Kullanıcı Kodu                                                             |                         | Ad                                   |             |  |  |
| deneme                                                                     | deneme                  |                                      | deneme      |  |  |
| Furkan                                                                     | Furkan                  |                                      | AVCI        |  |  |
| KIPIK                                                                      | Gökay                   |                                      | KIPIK       |  |  |
| rapor                                                                      | Rapor                   |                                      | Rapor       |  |  |
| 10                                                                         | Test                    |                                      | KULLANICISI |  |  |
| PACSER                                                                     | VONETICI                |                                      | KULLANICI   |  |  |
| 11                                                                         | 11                      |                                      | 11          |  |  |
| 12                                                                         | 12                      |                                      | 12          |  |  |
| 1                                                                          | 2                       |                                      | 3           |  |  |
| 30                                                                         | 90                      |                                      | 90          |  |  |

Şekil 26. Enlil PACS Yetkilendirme Ekranı - Kullanıcı Tanımlama Alanı

Alanda bulunan Kullanıcı Türü açılır listesinde,

-Tam Yetki : Tür olarak yetki devredebilen ve görüntüleme ekranına ulaşabilen kullanıcı

**-Tanımlı Yetki – Devredemez :** Tam yetkili bir kullanıcıdan aldığı yetkileri, alt kullanıcılara devredemeyen kullanıcı.

**-Tanımlı Yetki – Devredebilir:** Tam yetkili bir kullanıcıdan aldığı yetkileri, alt kullanıcılara devredebilir kullanıcı.

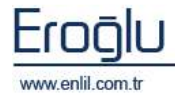

Penlil

#### Kullanıcı Yetkilendirme

Bu menüde kullanıcıların dahil olacağı grup tanımlama, oluşturulmuş gruba kullanıcı atama, grup yetkilendirme ve Kullanıcıya yetkilendirme işlemlerini gerçekleştirmemizi sağlayan formlar bulunmaktadır.

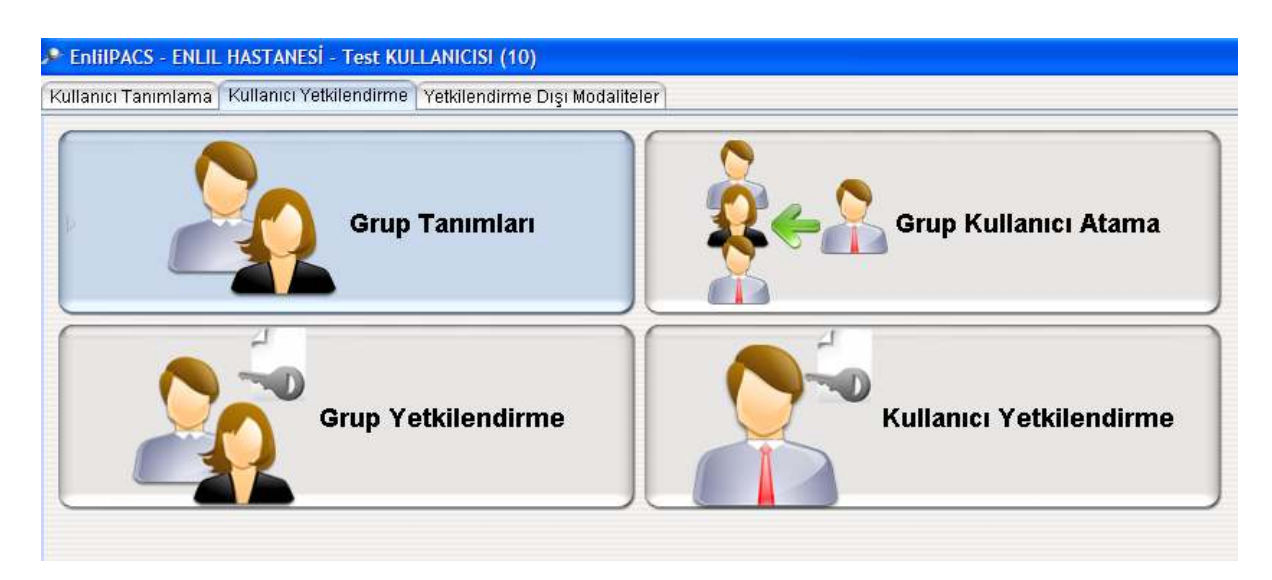

Şekil 27. Enlil PACS Yetkilendirme Ekranı – Kullanıcı Yetkilendirme Alanı

#### Grup Tanımları :

Grup tanımlama işlemleri bu alan üzerinden gerçekleştirilir. Grup oluşturma amacı, kullanıcıya verilecek yetkilerin bir isim altında toplanmasının sağlamaktır.

| 🔎 Grup Tanımları | ×               |
|------------------|-----------------|
| Grup Kodu        | Kaydet Temizle  |
| Grup Adı         | Sil Raporla     |
|                  | Çıkış           |
| Grup Kodu        | Grup Adı        |
| doktor           | Radyolog Doktor |
| admin            | Yönetici Grubu  |
| Sekreter         | Sekreterler     |
|                  |                 |
|                  |                 |
|                  |                 |
|                  |                 |
|                  |                 |

Şekil 28. Enlil PACS Yetkilendirme Ekranı – Grup Tanımlama Alanı

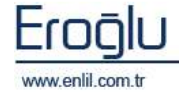

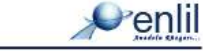

#### **Grup Yetkilendirme :**

Oluşturulmuş bir gruba, yetki verme işlemi için bu form kullanılmaktadır. Grup seçimi sonrasında, yetki listesinden, gruba işlem yetkisi verilmek istenen yetkiler seçilerek, **Ekle** düğmesi yardımıyla karşı listeye aktarılması sağlanır.

| Grup                                                                                                    | Sekreterler             |                                                        |                                                                                                    |  |
|----------------------------------------------------------------------------------------------------|-------------------------|--------------------------------------------------------|----------------------------------------------------------------------------------------------------|--|
| Rapor Logları<br>Kesinleşmemiş Görüntü<br>Ses Kaydetme<br>İş Listesine Ekleme<br>İş Listesi Sahibi<br>Yetki Kaydetme / Gün<br>Basit kullanıcı modu<br>Yönetim Modülü<br>Yetkilendirme Modülü<br>Farklı Kaydet<br>Gelişmiş Farklı Kaydet<br>Ayarlar<br>Araçlar Modülü<br>Rapor Onayla<br>Dosya Aç<br>CD Yaz<br>Sunucu Kaydet | ülere Erişim<br>celleme | Bkle ><br>Tümünü Bkle >><br>< Çıkar<br><< Tümünü Çıkar | Ses Kaydı Dinleme<br>Şifre Değiştirme<br>Raporlama<br>Şablon Kaydet<br>Şablon Sil<br>Rapor Kaydet<br>Rapor Sil<br>Şablon Grup<br>Rapor Ekle<br>Rapor Kaldır |  |

Şekil 29. Enlil PACS Yetkilendirme Ekranı – Grup Yetkilendirme Alanı

Aktarımlar sonrası Kaydet düğmesi yardımıyla, grup yetkilendirme işlemi sonlandırılır.

#### Grup Kullanıcı Atama :

Tanımlanmış gruplara kullanıcı ekleme işlemi bu alan üzerinden gerçekleştirilir. Gruba eklenen kullanıcılara, eklendikleri grup içerisinde yer alan işlem yetkilerini kullanma yetkisi verilmiş olur.

| Grup                                                                                                    | Radyolog Dokt        | or 📕                                                   |  |
|----------------------------------------------------------------------------------------------------|----------------------|--------------------------------------------------------|--|
| deneme denen<br>Gökay KIPIK<br>Rapor Rapor<br>Test KULLANI<br>YONETICI KUL<br>11 11<br>12 12<br>2 3<br>90 90 | ne<br>CISI<br>LANICI | Ekle ><br>Tümünü Ekle >><br>< Çıkar<br><< Tümünü Çıkar |  |

Şekil 30. Enlil PACS Yetkilendirme Ekranı – Grup Kullanıcı Atama Alanı

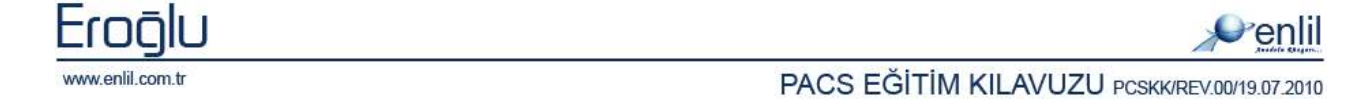

Grup seçimi sonrasında, kullanıcı listesinden, gruba işlem yetkisi verilmek istenen kullanıcılar seçilerek, **Ekle** düğmesi yardımıyla karşı listeye aktarılması sağlanır.

Aktarımlar sonrası **Kaydet** düğmesi yardımıyla, gruba kullanıcı atama işlemi sonlandırılır.

#### Kullanıcı Yetkilendirme :

Kullanıcı bazlı yetkilendirme işlemi gerçekleştirmek için, kullanıcı yetkilendirme formu kullanılmaktadır.

| Kullanici                                                                                                    | Gökay KIPIK        | <u> </u>                                             |                                                                                                    |  |
|----------------------------------------------------------------------------------------------------|--------------------|------------------------------------------------------|----------------------------------------------------------------------------------------------------|--|
| Rapor Logları<br>Kesinleşmemiş Görünt<br>Yönetim Modülü<br>Yetkilendirme Modülü<br>Gelişmiş Farklı Kaydet<br>Ayarlar<br>Araşlar Modülü<br>Şablon Kaydet<br>Şablon Sil<br>Rapor Cnayla<br>Rapor Onayla<br>Rapor Onayla<br>Rapor Sil<br>Dosya Aç<br>CD Yaz<br>Sunucu Kaydet<br>Şablon SQL<br>DICOM Kaydet | xilere Erişim<br>t | Bde ><br>Tümünü Bde >><br>< Çıkar<br><< Tümünü Çıkar | Ses Kaydetme<br>Ses Kaydı Silme<br>İş Listesi Sahibi<br>Basit kullanıcı modu<br>Farklı Kaydet<br>Görüntü Yetkilendirme<br>Ses Kaydı Dinleme<br>İş Listesine Ekleme<br>Yetki Kaydetme / Güncelleme<br>Şifre Değiştirme<br>Raporlama<br>Resim Görme |  |

Şekil 31. Enlil PACS Yetkilendirme Ekranı - Kullanıcı Yetkilendirme Alanı

Yetki verilmek istenen kullanıcı seçimi sonrasında, yetkiler listesinden, kullanıcıya verilmek istenen işlem yetkileri seçilerek, **Ekle** düğmesi yardımıyla karşı listeye aktarılması sağlanır.

Aktarımlar sonrası Kaydet düğmesi yardımıyla, kullanıcı yetkilendirme işlemi sonlandırılır.

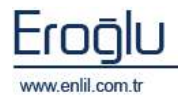

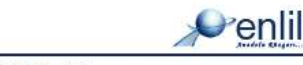

### Yetkilendirme Dışı Modaliteler

Yetki sistemi aktifse, bu kısıtların dışında kalacak modalite türleri, bu alan üzerinden gerçekleştirilir.

| EnlilPACS - ENLIL HASTANESI - Test KULLANICISI (10)                        |  |  |  |  |  |  |
|----------------------------------------------------------------------------|--|--|--|--|--|--|
| Kullanıcı Tanımlama Kullanıcı Yetkilendirme Yetkilendirme Dışı Modaliteler |  |  |  |  |  |  |
| Ekle Sil<br>Modalite                                                       |  |  |  |  |  |  |
| CR                                                                         |  |  |  |  |  |  |
|                                                                            |  |  |  |  |  |  |
|                                                                            |  |  |  |  |  |  |
|                                                                            |  |  |  |  |  |  |
|                                                                            |  |  |  |  |  |  |
|                                                                            |  |  |  |  |  |  |

Şekil 32. Enlil PACS Yetkilendirme Ekranı – Yetkilendirme Dışı Modaliteler

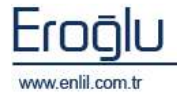

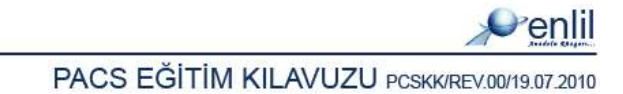

# 7) EnlilPACS RAPORLAMA:

| Sorgulama b                             | ölümü                                               | Jirlien kriteriere                               | uygun çalışn                  | ialarin lis   | itesi                       |
|-----------------------------------------|-----------------------------------------------------|--------------------------------------------------|-------------------------------|---------------|-----------------------------|
|                                         |                                                     |                                                  |                               |               |                             |
| Enilli PACS - Rapariania                | Pieces                                              |                                                  |                               |               | Tenisle                     |
| Litem Re<br>Study JUID                  | Aranata                                             | k Kalene                                         |                               |               | Sorgada                     |
| Daces for Ad Great                      | Tarih. Jetan He<br>15 (1), 2019 (15) (16)           | uite<br>Anti-Anti-Anti-Anti-Anti-Anti-Anti-Anti- | Açıklarıs<br>IP-HEAC          | SAT ALACTIC   | oklana Kali D<br>n Mi-2 (10 |
|                                         |                                                     |                                                  |                               | 1 Ak Abderni  | NM L PACSEN                 |
| 46                                      |                                                     |                                                  | 1110                          | this          | Kalde                       |
| Rapor Kaydel Kesn                       | este Passingelle Gari M                             | Sabion Kaydet                                    | Rapor SI                      | Tastir        | TITLE AND                   |
| Repor Şeblonlen Meryeti                 | Reconana                                            | Alt Abdomes NB                                   | Bagili gabior                 | the deservet. | Sabiondan Sec               |
| JUS & & H H O M                         |                                                     |                                                  | Tablo 💽 Ozelikler             |               | Sobion Gruplan              |
| Diwlog (*) 12                           | * K T A de 🔳 *                                      |                                                  | G. Ara                        | Degistir      | Sabion SQL                  |
| 1 1 1 1 1 1 1 1 1 1 1 1 1 1 1 1 1 1 1   | 8 7 , 8 , 9 , 10 ,                                  | 11 , 12 , 13 , 14 , 19 ,                         | 15 , 17 , 18 , 属              | 1.01.1.01     | Sabione Beĝk SQL            |
| PELVIK MRG TETRIK                       | E.                                                  |                                                  |                               |               |                             |
|                                         |                                                     |                                                  |                               |               |                             |
| Teknik : Aksivel<br>Sacital 7           | T1A, FATSAT T2A<br>ZA                               |                                                  |                               |               |                             |
| Koronal                                 | ATSAT T24                                           |                                                  |                               |               |                             |
| Psows, flopsows ka                      | slan doğaldır. 121212                               |                                                  |                               |               |                             |
| denemie<br>Maarana kontralien           | anariwai dabakir. Maraza Kimani i                   | erininda balintin simul satuka                   | rina castlaniko senerie       |               | Schilden Gelen Alen         |
| SPECIAL PUTRIAL SHE                     | discreasing have success much if                    | contract receiver deriver bannels                | prine rational mercaning bit. |               | ade age appendix and        |
| Uterus sinyali norm                     | al glenmektedir. Overlere at helirgin               | patolojik siryal saptanmamigtir                  |                               |               |                             |
| Prostative seminal                      | eziküller normaldır.                                |                                                  |                               |               |                             |
|                                         |                                                     |                                                  |                               |               |                             |
|                                         | i saha normal (den mekterilir,                      |                                                  |                               |               |                             |
| Reidum ve perireid                      | out at the trade of the paper of the out of the out |                                                  |                               |               |                             |
| Reldum ve perirekt<br>Inceleme alanma g | ren kemik yapıfara alt belirgin simjalı             | atoloji sine rastlanimomiştir.                   | 1                             |               |                             |
| Reidum ve petreid<br>Inceleme alanna g  | ren kemik yapılara ait belirgin sinyal p            | satoloji sine rastlanılmamıştır.<br>-            |                               |               |                             |

Şekil 33. Enlil PACS Raporlama Ekranı

Rapor yazmak için kullanılan rapor bölümü

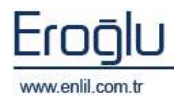

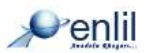

### Sorgulama Bölümü:

Hasta ID: Hasta numarasına göre,

İstem No: Çalışma istem numarasına göre,

Rapor Durumu: Rapor durumuna göre,

Aranacak Kelime: Raporda geçen kelimeye göre sorgulama yapılabilir.

### Girilen kriterlere uygun Çalışmaların listesi:

Bu bölümde girilen kritere uygun çalışmaların listesine ulaşılır. Raporlanmak istenen çalışma seçildiğinde, daha önce yazılmış bir rapor varsa sağ tarafa listelenir. Yoksa Ekle butonuyla sistem yeni bir rapor numarası verir.

### Rapor yazmak için kullanılan rapor ekranı:

Rapor ekranı, gelişmiş bir metin editörüne sahiptir. Formatlı metin yazdırılması, Tablo ekleme, metin arama/değiştirme, resim ekleme gibi özellikleri içinde bulundurur. İstenirse raporların çıktısı alınabilir.

Rapor Kaydet: Çalışma için yazılan raporun kaydedilmesini sağlar.

Kesinleştir: Raporun doktor ya da radyolog tarafından kesinleştirilmesini sağlar.

Kesinleştir Geri Al: Kesinleştirilmiş bir raporu geri alır.

Şablon Kaydet: Yazılmış bir raporu bir şablon olarak kaydetmeyi sağlar.

Rapor Sil: Raporu siler.

Yazdır: Raporun çıktısını alır.

**Şablon Grupları:** Rapor şablonları için grup tanımlaması yapılır.

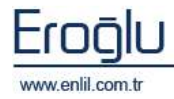

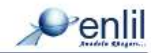

### 8) Enlil PACS Sunucu Sistemi

EnlilPACS sunucu sistemi DICOM v3.0 2010 standardına göre çalışan tıbbi cihazların ürettiği görüntülerin arşivlenmesini, yönetilmesini ve yeniden görüntülenmesini sağlayan sunucu uygulamaları bütünüdür. EnlilPACS sunucu sistemi aşağıdaki alt sunucu sistemlerinden oluşur

- a) **Arşiv (Storage) Sunucu:** Görüntülerin arşivlenmesini sağlayan sunucu sistemidir STORAGE sunucu olarak adlandırılacaktır.
- b) Sorgulama/Alma (Query/Retrieve) Sunucu: Görüntülerin sorgulanmasını ve gerekli yerlere yeniden iletilmesini sağlayan sunucu sistemidir QR Sunucu olarak adlandırılacaktır.
- c) Modality Worklist (İş listesi) Sunucu: Cihazların çekim yaparken kullanacakları iş listelerini saklayan ve sunan sunucu sistemidir. Worklist sunucu olarak adlandırılacaktır.
- **d) HL7 Sunucu:** PACS sunucu sisteminin HL7 mesajlaşmalarının yürütüldüğü sunucu sistemidir.
- e) Kontrol Sunucu: Sunucu sisteminin uzaktan bağlantıyla yönetilebilmesini sağlayan sunucu sistemidir.
- f) Arşiv Sorgulama/Alma Sunucu: Sistemden arşivlenerek kaldırılmış çalışmaların sorgulanmasını ve gerektiğinde yeniden görüntülenmesini sağlayan sunucu sistemidir. Arşiv Sorgu sunucu olarak adlandırılacaktır.

### a. Sunucu Komut Seti

Sunucu sistemi kendi içinde yönetimsel bazı komut setleri barındırmaktadır. Bu komut setleri sunucu konsol uygulaması olarak geçici olarak açıldığında veya uzaktan bağlantı sağlandığında geçerlidir ve uygun komut seti girişlerine göre çeşitli işlevleri yerine getirebilir.

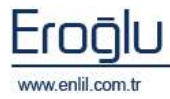

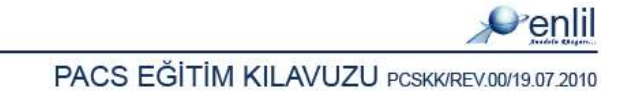

| Komut      | Parametre(ler)                                                                                                    | Açıklama                                                                                                    | Örnek                                 |
|------------|----------------------------------------------------------------------------------------------------|----------------------------------------------------------------------------------------------------|---------------------------------------|
| open       | pass=?                                                                                                    | Sunucu komut sistemini kullanıma açmak için<br>gereklidir. Pass parametresi sunucu<br>parametrelerindeki parola ile eşleştiği takdirde komut<br>seti kullanıma açılır.<br>Pass parametresi uzaktan bağlantıdaki bütün komut<br>lar ile birlikte gönderilmesi gereken bir paramtredir. | open pass=testparolası                |
| start      | sunucu=?                                                                                                    | Sunucu parametresi ile belirlenen sunucuyu başlatır.<br>Bkz. Tablo 2                                                                                                    | start sunucu=ST                       |
| stop       | sunucu=?                                                                                                    | Sunucu parametresi ile belirlenen sunucuyu durdurur.<br>Bkz. Tablo 2                                                                                                    | stop sunucu=QR                        |
| restart    | sunucu=?                                                                                                    | Sunucu parametresi ile belirlenen sunucuyu yeniden<br>başlatır.<br>Bkz. Tablo 2                                                                                                    | restart sunucu=MWL                    |
| startall   | -                                                                                                    | Tüm sunucuları başlatır                                                                                                    | startall                              |
| stopall    | -                                                                                                    | Tüm sunucuları durdurur                                                                                                    | stopall                               |
| restartall | -                                                                                                    | Tüm sunucuları yeniden başlatır                                                                                                    | restartall                            |
| setop      | <pre>maxclient=?, pass=?,<br/>maxopinvoked=?,<br/>dimsetimeout=?,<br/>soclosedelay=?, rqtimeout=?,<br/>rspdelay=?, maxpdulen=?,<br/>hedef=?, yedek=?, backup=?,<br/>port=? (sunucu parametresi ile<br/>birlikte)</pre> | Sunucu parametrelerini ayarlamak için kullanılır.<br>Bkz. Tablo 2, Tablo 3                                                                                                    | setop maxclient=200 dimsetimeout=5000 |

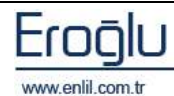

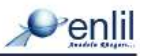

| getop         | <pre>maxclient=*, pass=*,<br/>maxopinvoked=*,<br/>dimsetimeout=*,<br/>soclosedelay=*, rqtimeout=*,<br/>rspdelay=*, maxpdulen=*,<br/>hedef=*, yedek=*, backup=*,<br/>port=* (sunucu parametresi ile<br/>birlikte)</pre> | Sunucu parametrelerini öğrenmek için kullanılır.<br>Paramtre=* formunda kullanılması gerekmektedir<br>Bkz. Tablo 2, Tablo 3 | Getop maxclient=* rqtimeout=* sunucu=ST<br>port=*                |
|---------------|----------------------------------------------------------------------------------------------------|----------------------------------------------------------------------------------------------------|------------------------------------------------------------------|
| saveop        | -                                                                                                    | Değiştirilen parametreleri geçici durumdan kalıcı<br>duruma getirir.                                                        | saveop                                                           |
| addAET        | <pre>aet=?, host=? , port=? , alias=? , type=?</pre>                                                                                                    | AET tablosuna yeni bir kayıt ekler. Boşluk karakteri kullanılacaksa ';' karakteri kullanılmalıdır.                          | addAET aet=test host=0.0.0.0 port=104<br>alias=Test;AETsi type=0 |
| deleteAET     | aet=?                                                                                                    | Tanımlı aet'yi silmek için kullanılır.                                                                                      | deleteAET aet=test                                               |
| updateAET     | <pre>aet=?, host=? , port=? , alias=? , type=?</pre>                                                                                                    | AET tablosunda ki bir kaydı günceller. Boşluk karakteri kullanılacaksa `;' karakteri kullanılmalıdır.                       | updateAET aet=test port=1040<br>alias=Test;AETsi                 |
| getAETS       | -                                                                                                    | Sistemde tanımlı tüm aet leri bir liste olarak gösterir                                                                     | getaets                                                          |
| setAET        | aet=?, sunucu=?                                                                                                    | Sunucu parametresi ile belirtilen sunucunun AET sini<br>ayarlar.<br>Bkz. Tablo 2                                            | setAET sunucu=ST aet=enlilStoreSunucu                            |
| getAET        | sunucu=?                                                                                                    | Sunucu parametresi ile belirtilen sunucunun AET sini<br>gösterir.<br>Bkz. Tablo 2                                           | getAET sunucu=ST                                                 |
| addstorage    | path=?, limit=?, order=?                                                                                                    | Sisteme yeni bir depolama alanı ekler<br>Bkz. Tablo 3                                                                       | addstorage path=d:\ limit=99 order=5                             |
| deletestorage | path=?                                                                                                    | Sistemdeki bir depolama alanını siler                                                                                       | deletestorage path=d:\                                           |

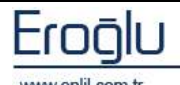

|                   |                                          | Bkz. Tablo 3                                                             |                                   |
|-------------------|------------------------------------------|--------------------------------------------------------------------------|-----------------------------------|
| updatestorage     | path=?, limit=?, order=?                 | Sistemdeki bir depolama alanını günceller                                | updatestorage path=d:\ limit=95   |
|                   |                                          | Bkz. Tablo 3                                                             |                                   |
| getstorages       | -                                        | Sistemdeki tüm depolama alanlarını listeler                              | getstorages                       |
| close             | -                                        | open komutu ile aktifleştirilmiş komut setini kapatır                    | close                             |
| reconnectdb       | -                                        | Sunucuyu veritabanına yeniden bağlanmak için zorlar                      | reconnectdb                       |
| closesystemall    | -                                        | Sistemin tümünü durdurur ve sunucu yazılımını<br>kapatır                 | closesystemall                    |
| patientinfochange | pk=?, patientid=?,                       | Hasta bilgisini değiştirir                                               | Bu komut sadece Görsel ara yüzden |
|                   | patientname=?, patientbdate=?            | Bkz. Tablo 3                                                             | uygulanabilir.                    |
| remove            | <pre>patientpk=?, studypk=?,</pre>       | Hasta, çalışma veya serileri sistemden siler, yalnızca                   | Bu komut sadece Görsel ara yüzden |
|                   | seriepk=?                                | en yüksek seviyedeki parametreyi dikkate alır.                           | uygulanabilir.                    |
|                   |                                          | Bkz. Tablo 3                                                             |                                   |
| studyinfochange   | <pre>pk=?, patientfk=?,accession=?</pre> | Çalışma bilgilerini değiştirir                                           | Bu komut sadece Görsel ara yüzden |
|                   |                                          | Bkz. Tablo 3                                                             | uygulanabilir.                    |
| opensqllog        | -                                        | Sistemin çalıştırlan SQL bilgilerini log dosyasına<br>yazmasını sağlar.  | opensqllog                        |
| closesqllog       | -                                        | Sistemin çalıştırlan SQL bilgilerini log dosyasına<br>yazmasını kapatır. | closesqllog                       |
| setloglevel       | level=?                                  | Sistemin log dosyasına yazma sevisini belirler                           | setloglevel level=2               |
|                   |                                          | Bkz. Tablo 3                                                             |                                   |

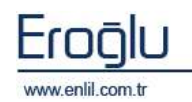

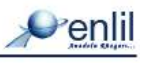

| registerlog   | localport=?                         | Uzak bağlantılar için sunucu çıktılarını dinlemek için<br>listeye ekler<br>Bkz. Tablo 3 | Bu komut sadece Görsel ara yüzden<br>uygulanabilir. |
|---------------|-------------------------------------|-----------------------------------------------------------------------------------------|-----------------------------------------------------|
| unregisterlog | -                                   | Uzak bağlantılar için sunucu çıktılarını dinlemek için<br>listeden kaldırır             | Bu komut sadece Görsel ara yüzden<br>uygulanabilir. |
| archive       | number=?, type=?, user=?,<br>path=? | Bir arşivi çalıştırmak için kullanılır<br>Bkz. Tablo 3                                  | Bu komut sadece Görsel ara yüzden uygulanabilir.    |

Tablo 1 - Komutlar ve parametreleri detayları

| Parametre değeri | Açıklama           |
|------------------|--------------------|
| ST               | Storage sunucu     |
| QR               | QR Sunucu          |
| MWL              | Worklist Sunucu    |
| AQR              | Arşiv Sorgu sunucu |
| HL7              | HL7 Sunucu         |

Tablo 2 - sunucu=\* parametresi kabul edilen değerler

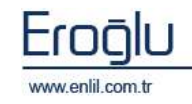

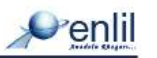

| Parametre    | Açıklama                                                                      |
|--------------|-------------------------------------------------------------------------------|
| maxclient    | Sunucuya bağlanabilecek en fazla istemci sayısı                               |
| maxopinvoked | değiştirilemez                                                                |
| dimsetimeout | DICOM bağlantıları için mesajlaşma süresi zaman aşımı                         |
| pass         | Sunucu parolası                                                               |
| soclosedelay | Bağlantı kapanırken socketin kapanma geçikmesi                                |
| rqtimeout    | Bağlantı istekleri zaman aşımı                                                |
| rspdelay     | Bağlantı cevap gecikme süresi                                                 |
| maxpdulen    | En yüksek PDU veri uzunluğu                                                   |
| hedef        | Sunucu varsayılan depolama alanı (değiştirilemez)                             |
| yedek        | Sunucu varsayılan yedekleme alanı (değiştirilemez)                            |
| backup       | Yedekleme aktif, pasif                                                        |
| port         | çalışma portu                                                                 |
| aet          | Aet bilgisi                                                                   |
| host         | IP adresi veya Hostname                                                       |
| alias        | Takma ad                                                                      |
| type         | AET için tür bilgisi:                                                         |
|              | 1: Modalite, 2: İş istasyonu, 3: Printer, 4: CD/DVD Robot, 5: Arşiv<br>Sunucu |
|              | Arşiv için tür bilgisi:                                                       |
|              | 1: Arşivleme, 2: Silme, 3: Yedekleme                                          |
| path         | Storage bilgisi için: Depolama alanı yolu                                     |
|              | Arşiv için: yedeklemenin yapılacağı yol                                       |
| limit        | Depolama alanının değişim limiti % olarak en fazla 99                         |
| order        | Depolama alanının sırası                                                      |
| pk           | Çalışma veya Hastanın sistemdeki benzersiz kimliği                            |
| patientid    | Hasta Dosya numarası                                                          |
| patientname  | Hasta Adı                                                                     |
| patientbdate | Hastanın dogum tarihi (dd.MM.YYYY formatında)                                 |
| patientfk    | Çalışmanın bağlanacağı Hastanın sistemdeki benzersiz kimliği                  |

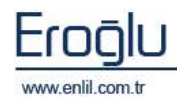

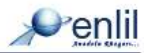

| accession | Erişim numarası                                          |
|-----------|----------------------------------------------------------|
| patientpk | Hastanın benzersiz sistemdeki kimliği                    |
| studypk   | Çalışmanın benzersiz sistemdeki kimliği                  |
| seriepk   | Serinin benzersiz sistemdeki kimliği                     |
| number    | Arşiv numarası                                           |
| user      | Komutu çalıştıran kullanıcı                              |
| localport | Dinleme yapılacak istemcinin yerel port bilgisi          |
| level     | 1: BILGI, 2:Önemli Bilgi, 3:Uyarı, 4:Hata, 5:Önemli hata |

Tablo 3 - parametreler açıklamaları

# **b. Sunucu Parametreleri**

EnlilPACS sunucu sisteminin parametreleri ve açıklamaları aşağıdaki gibidir. Bazı parametreler görsel ara yüzün Yönetim ekranından değiştirilebileceği gibi uzak bağlantı konsolundan da değiştirilebilir. Bazı parametreler ise Yetkili personel tarafından ancak doğrudan değiştirilebilir.

| PARAMETRE      | VARSAYILAN EĞER  | AÇIKLAMA                                   |
|----------------|------------------|--------------------------------------------|
| MWLPORT        | 1072             | Modality Worklist Sunucunun çalışma portu  |
| QRPORT         | 1073             | Query/Retrieve Sunucunun çalışma portu     |
| MWLAET         | enlilMWLSunucu   | Modality Worklist AET bilgisi              |
| STAET          | enlilStoreSunucu | Storage Sunucu AET bilgisi                 |
| QRAET          | enlilQRSunucu    | Query/Retrieve Sunucu AET bilgisi          |
| KNPORT         | 1074             | Uzaktan Kontrol Sunucusunun çalışma portu  |
| PASSWORD       | 123456           | Sunucu konsol işlemleri varsayılan şifresi |
| HL7PORT        | 1075             | HL7 Sunucunun çalışma portu                |
| STPORT         | 1071             | Storage Sunucunun çalışma portu            |
| FS-ID          | <none></none>    | kullanılmamaktadır                         |
| FS-LAZY-UPDATE | false            | kullanılmamaktadır                         |
| FS-UID         | <auto></auto>    | kullanılmamaktadır                         |

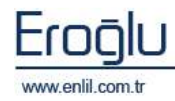

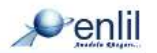

| FS-FILE-ID            | STUDYDATE, STUDYID,<br>SERIESNUMBER,<br>INSTANCENUMBER | kullanılmamaktadır                                  |
|-----------------------|--------------------------------------------------------|-----------------------------------------------------|
| PROTOKOL              | dicom                                                  | Kullanılmamaktadır.                                 |
| DIMSETIMEOUT          | 0                                                      | DICOM iletişim zaman aşımı süresi (ms)              |
| RQTIMEOUT             | 5000                                                   | DICOM istek zaman aşımı süresi (ms)                 |
| RSP-DELAY             | 0                                                      | DICOM cevap gecikmesi                               |
| PACKPDVS              | false                                                  | -                                                   |
| MAXPDULEN             | 16384                                                  | DICOM için veri paketi boyutu                       |
| MAXOPINVOKED          | 0                                                      |                                                     |
| MAXCLIENT             | 200                                                    | Sunucuya maksimum bağlantı sayısı                   |
| RSP-STATUS            | 0                                                      | -                                                   |
| SOCLOSEDELAY          | 500                                                    | Soket kapatma gecikmesi                             |
| BUF-LEN               | 512                                                    | DICOM mesajlaşma için tampon boyutu (byte)          |
| HEDEF                 |                                                        | Aktif arşivleme alanı (c:\pacs veya /pacs01/ v.s.)  |
| COMM-PRIOR            | 0                                                      | -                                                   |
| COMM-REPEAT-<br>ASSOC | 1                                                      | -                                                   |
| COMM-REPEAT-DIMSE     | 1                                                      | -                                                   |
| COMM-AC-TIMEOUT       | 5000                                                   | Bağlantı kabuülü zaman aşımı                        |
| YETKIAKTIF            | 0                                                      | Yetki bazlı görüntü erişimi (0=pasif, 1=aktif)      |
| YEDEK                 | none                                                   | Aktif yedekleme alanı (none = yok)                  |
| ВАСКИР                | 0                                                      | Yedekleme durumu (0=pasif, 1=aktif)                 |
| СІҒТОКИ               | 0                                                      | Yedekli sistemlerde sıralı okuma (0=pasif, 1=aktif) |
| COMPRESS              | 1                                                      | Görüntü sıkıştırma işlemi (0=pasif, 1=aktif)        |
| CLASTMONTH            | 0                                                      | Kaç aydan eski görüntülerin sıkıştırılacağı         |
|                       | 2                                                      | Log dosyasına yazılacak bilgi seviyesi              |
|                       |                                                        | 0 : INFO                                            |
|                       |                                                        | 1 : IMPORTANTINFO                                   |
|                       | 2                                                      | 2: WARNING                                          |
|                       |                                                        | 3 : ERROR                                           |
|                       |                                                        | 4 : SEVERE                                          |

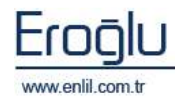

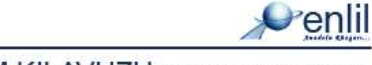

# c. Log(Kayıt) Sistemi

EnlilPACS sunucu sistemi Log işlemlerinin tamamını çalışma dizininde saklamaktadır bu log dosyaları:

| enlilServices.log | Sunucu sistemleri için alınan,gönderilen<br>mesajlar, giden gelen komut seti işlemlerinin<br>tamamının tutulduğu log dosyasıdır. |
|-------------------|----------------------------------------------------------------------------------------------------|
| enlilCompress.log | Sıkıştırma işlemleri ile ilgili bilgilerin tutulduğu<br>log dosyasıdır.                                                          |
| enlilArchives.log | Arşivleme işlemleri ile ilgili tutulan log<br>dosyasıdır.                                                                        |

Tüm log dosyaları aktif gün değişince sunucu çalışma dizinindeki logs klasörüne sonuna günün tarihi eklenerek taşınır.

# d. Arıza – Kontrol Listesi

| Du | rum                                    | Olası Sebepler                                                                                                    | Yapılacaklar                                                                                                    |
|----|----------------------------------------|----------------------------------------------------------------------------------------------------|----------------------------------------------------------------------------------------------------|
| 1- | Sunucu<br>çalışmıyor                   | <ul> <li>Elektrik kesintisi</li> <li>Network bağlantısı<br/>kesintisi</li> <li>Veri tabanı sisteminin<br/>çalışmaması</li> </ul> | <ul> <li>Sistemin donanımının elektrik<br/>bağlantısı kontrol edilir.</li> <li>Sistemin donanımının ağ bağlantı<br/>kabloları kontrol edilir.</li> <li>Veri tabanı sistem yönetici ile veri<br/>tabanı kontrol edilir.</li> <li>Çözümsüzlük durumunda Firma<br/>destek birimi ile irtibata geçilir.</li> </ul> |
| 2- | Sorgulama<br>yapılamıyor               | <ul> <li>Bkz. Madde 1</li> <li>QR sunucu durmuş</li> </ul>                                                                       | <ul> <li>Bkz.Madde 1</li> <li>QR sunucu restart edilir.</li> </ul>                                                                                                    |
| 3- | Görüntü<br>arşivlemesi<br>yapılamıyor. | - Bkz. Madde 1<br>- Storage sunucu durmuş<br>olabilir.                                                                           | <ul> <li>Bkz.Madde 1</li> <li>Storage sunucu restart edilir.</li> </ul>                                                                                                    |
| 4- | Görüntüler<br>sıkıştırılmıyor          | <ul> <li>Sıkıştırma işlevi pasif<br/>olabilir.</li> <li>Sıkıştırma kütüphaneleri<br/>yüklenmemiş olabilir</li> </ul>             | <ul> <li>Sistem yöneticisi ile sıkıştırma işlevi<br/>aktifleştirilir.</li> <li>Firma destek birimi ile irtibata<br/>geçerek ilgili kütüphanelerin<br/>yüklenmesi sağlanır.</li> </ul>                                                                                                    |

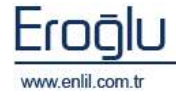

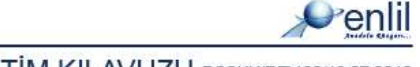

#### Görüntüleyici Modülü Minimum Sistem Gereksinimleri

| İşlemci:                             | 800MHz                                                 |  |
|--------------------------------------|--------------------------------------------------------|--|
| Sistem Hafızası:                     | 1024MB                                                 |  |
| Boş Disk Alanı:                      | 1 GB                                                   |  |
| İşletim Sistemi:                     | Windows 2000, Windows XP, Mac OS X, Linux (kernel 2.4) |  |
| Ağ Gereksinimi:                      | Yerel Ağ Bağlantısı                                    |  |
| Ekran Kartı:                         | 128 MB                                                 |  |
| Java Runtime Environment 6 Update 10 |                                                        |  |

#### Sunucu Modülü Minimum Sistem Gereksinimleri

| İşlemci:         | 2GHz                                                                       |
|------------------|----------------------------------------------------------------------------|
| Sistem Hafızası: | 2048MB                                                                     |
| Boş Disk Alanı:  | Sistem için 10GB, Görüntü arşivi için Kurum ihtiyaçlarına göre belirlenir. |
| İşletim Sistemi: | Windows 2000 Server, Windows 2003-2008 Server, Linux (kernel 2.4),         |
| Solaris          |                                                                            |
|                  |                                                                            |

Ağ Gereksinimi: Yerel Ağ Bağlantısı

Java Runtime Environment 6 Update 10

#### UYARILAR

Sistem yetkilendirilmiş kişiler tarafından kullanılmalıdır.

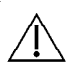

Donanım bakımının periyotlarında yapılması gereklidir. Bakım yapılmazsa, arıza gerçekleşir ve yazılım çalışmaz.

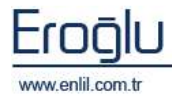

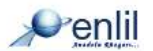

### ETİKET BİLGİLERİNİN TANIMLAMASI

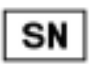

Ürün versiyon numarası

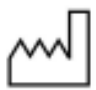

Versiyon yazılım tarihi

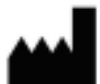

Üretici Bilgileri

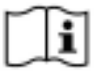

Kullanmadan önce kullanım kılavuzunu oku

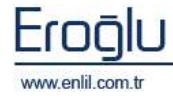

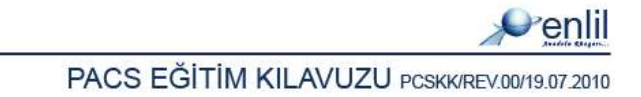